# DEVELOPMENT AND IMPLEMENTATION OF A MICROSOFT WINDOWS LOG

### ANALYZER

A thesis submitted in partial fulfilment of the requirement for the degree of

**Master of Engineering** 

Department of Computer Science and Engineering Jadavpur University, Kolkata

By

Suchismita Ghosh Registration No.: 140747 of 2017-2018

**Examination Roll No.: M4CSE19016** 

Under the Guidance of

Prof. Chandan Mazumdar

Department of Computer Science and Engineering

FACULTY OF ENGINEERING AND TECHNOLOGY

Jadavpur University, Kolkata-700032

India

May, 2019

#### JADAVPUR UNIVERSITY

#### FACULTY OF ENGINEERING AND TECHNOLOGY

#### **Certificate of Recommendation**

This is to certify that the dissertation entitled "Development and Implementation of a Microsoft Windows Log Analyzer" has been satisfactorily carried out by SuchismitaGhosh (University Registration No.: 140747 of 2017-2018, Examination Roll No.: M4CSE19016). It is a bonafide piece of work carried out under my guidance and supervision and be accepted in partial fulfillment of the requirement for the degree of Master of Engineering, Department of Computer Science and Engineering, Faculty of Engineering and Technology, Jadavpur University, Kolkata.

.....

Prof. ChandanMazumdar (Thesis Supervisor) Department of Computer Science and Engineering Jadavpur University, Kolkata-32

Countersigned

.....

Prof. MahantapasKundu

Head, Department of Computer Science and Engineering, Jadavpur University, Kolkata-32.

Prof. ChiranjibBhattacharjee

.....

Dean, Faculty of Engineering and Technology, Jadavpur University, Kolkata-32.

#### JADAVPUR UNIVERSITY

#### FACULTY OF ENGINEERING AND TECHNOLOGY

#### **Certificate of Approval**

This is to certify that the thesis entitled "Development and implementation of a Microsoft Windows Log Analyzer" is a bonafide record of work carried out by SuchismitaGhosh in partial fulfilment of the requirements for the award of the degree of Master of Engineering, in Department of Computer Science and engineering, Jadavpur University during the period of July 2018 to May 2019. It is understood that by this approval the undersigned do not necessarily endorse or approve any statement made, opinion expressed or conclusion drawn therein but approve the thesis only for the purpose for which it has been submitted.

.....

Signature of Examiner

Date:

.....

Signature of Supervisor

Date:

## **Acknowledgement**

I am pleased to express my deepest gratitude to my thesis guide, Prof. Chandan Mazumdar, Department of Computer Science and Engineering, Jadavpur University, Kolkata for his invaluable guidance, constant encouragement and motivating words during the period of my dissertation.

I would also like to thank Dr. Anirban Sengupta, Principal Research Engineer CDCJU, Mr. Subhomoy Karmakar, Research Engineer CDCJU, and Mrs. Puloma Roy, Research Fellow CDCJU, for sharing their knowledge and experience with me and also their immense support and co-operation.

I am thankful to all the teaching and non-teaching staff who helped me to have a smooth journey during the time of my research.

Last but not the least; I would like to thank my family members, classmates, seniors and friends for giving me constant encouragement and mental support throughout my work.

#### Suchismita Ghosh

University Registration No. : 140747 of 2017-2018

Examination Roll No. : M4CSE19016

Master of Engineering

Department of Computer Science and Engineering

Jadavpur University

## <u>Contents</u>

| Chapters                                   | Page  |
|--------------------------------------------|-------|
| 1. Introduction                            | 3-7   |
| 2. Windows OS structure and Log generation | 8-18  |
| 3. Introduction of MongoDB                 | 19-24 |
| 4. Windows Log                             | 25-33 |
| 5. Log Analysis                            | 34-38 |
| 6. Implementation                          | 39-44 |
| 7. Conclusion                              | 45    |
| 8. References                              | 46-47 |

## **Chapter One: Introduction**

1.1. Log: In computing, a log file is a file that records either events that occur in an operating system or other software runs, or messages between different users of a communication software[1]. Log records store the information about the activities done on a machine at a particular time by a user. Each activity is called an event and with each event relevant log record or sequence of log records is generated.

**1.2. Logging:** The act of keeping a log is called logging. Through logging various types of analysis are done such as auditing, intrusion detection, performance tuning of The system. logging implementation varies with operating system, such as in Unix/Linux platform Syslog daemon (syslogd) is the most common logger while Windows Event Log is the logging implementation in Windows platform. Logging data provides information about the interaction between the production processes along with the timestamp and other necessary information relevant to the event. Therefore, if a company enables data logging within its processes and handles log properly, then it can be traced that what is exactly happening in the production process.

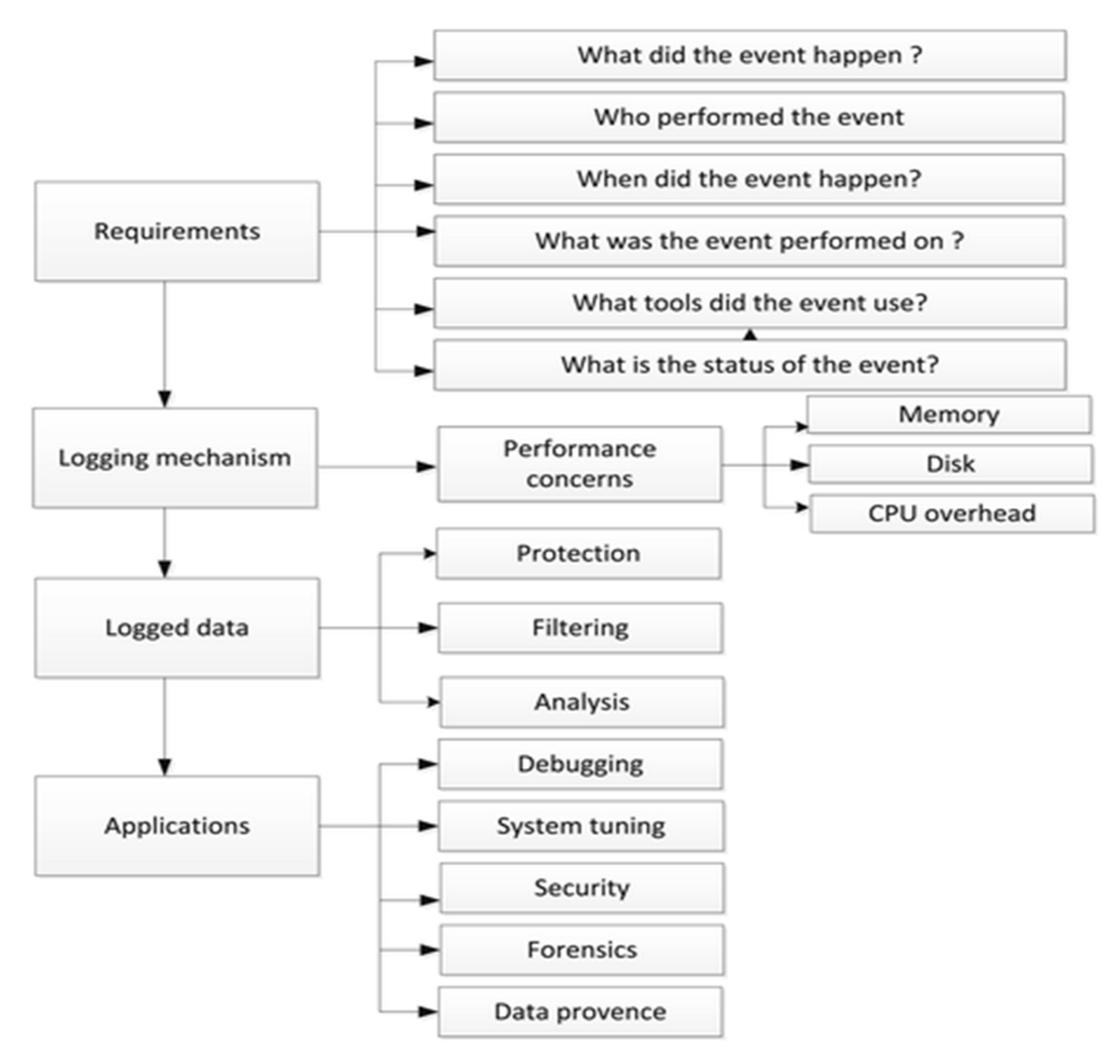

Fig. 1: The Logging Diagram [2]

Using the logged data stored in the system, system problems can be diagnosed and detected as well as the system performance can be optimized. For an example, if a software is installed automatically in the system which may cause low performance of the system, it can be detected from the logged data. Similarly, if there is a batch of activities found in the logged data which is not categorised in the regularly performed activities, then it should be monitored to find out threats for the organization.

Now, it is not required to monitor all the log records generated in the organization. As the volume of the records can be very high for even a single day, it is difficult to store and check all types of logs. To

overcome this problem, there are some categories of activities that should be logged.

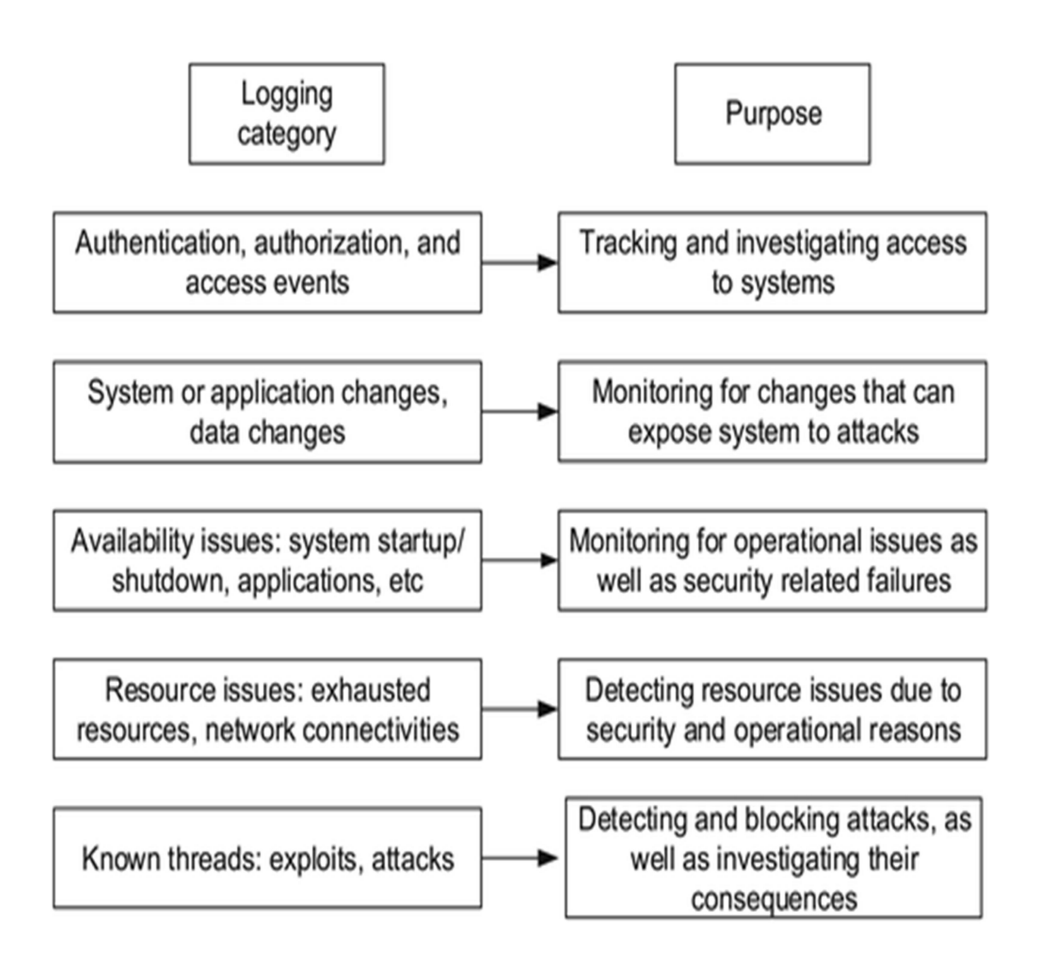

Fig. 2: Mandate logging categories with corresponding purposes [2]

**1.3.** <u>Existing tools for log analysis:</u> A log analysis tool collects log, then manages and analyze those logs automatically. Thus it helps to reduce risk by identifying attack attempts, optimize performance of system, track user activity, and helps to meet regulatory compliance. There are a lot of log analysis tools are out there. Some of the log analysis tools are given below:

**1.3.1.** <u>SolarWinds Event & Log Manager</u>: The key features of this product are[20] :

- Real-time log streaming
- Collection of logs from multiple sources
- Efficient search and filter log data
- Visualization of collected data
- Correlating all logs after centralizing them into a single device
- Forwarding logs to other applications
- Log tagging

This product analyses the log more proactively as it works on realtime data which helps to make an alert before more damage occurs.

**1.3.2.** Loggly: Loggly is a cloud based logging management and analytics service provider[21]. It offers log management in a simple way to make it user-friendly. Some of the key features of this products are[22]:

- Collection of any kind of text-based log data dynamically.
- Deployment monitoring
- Versatile alert notification methods (e.g. Email, Slack, GitHub etc.)
- Visualization of data through various types of charts
- Anomaly detection
- Automated parsing different types of log data

**1.3.3.** <u>ManageEngine EventLog Analyzer:</u> EventLog Analyzer is a web-based, real-time, log monitoring and compliance management solution for Security Information and Event Management (SIEM) that improves internal network security and helps to comply with the latest IT audit requirement[23]. This product has the following features:

- Collecting all types of machine-generated logs received from systems, network devices and also applications.
- Advanced search and extracting new fields.
- Correlation among events on real-time.
- Monitoring network activities.

- Automated report generation.
- Quick remediation after notifying alerts.

**1.3.4.** <u>Logstash</u>: It is an open-source data collection and management engine. Logstash provides:

- Real-time pipelining capability
- Monitoring all types of data
- Transform HTTP requests into events
- JDBC interface for better understanding the data
- Various methods for alerting
- Community-extensible and developer-friendly plugin ecosystem[24]

Apart from the mentioned products there are more log analysis and monitoring tools such as Logentries, Graylog, GoAccess, Splunk, LOGalyze, Logmatic, Retrace etc.

The proposed tool includes some distinct features to enhance the power to analyse logs. No prediction is made for developing the algorithm which helps to provide an accurate output.

The rest of the thesis is organised with the description Windows OS and Log structure in chapter 2, introduction of MongoDB in chapter 3, structure of Windows log in chapter 4, some algorithms to analyse logs in chapter 5, the details of implementation of the tool in chapter 6 and the future work that can be applied on this tool in chapter 7.

# Chapter Two: Windows OS Structure And Log Generation

**2.1.** <u>Windows Operating System:</u> A processor in a computer running Windows has two different modes: user mode and kernel mode. The mode switching done by the processor depends on the type of code running on the processor. The major internal components of the Windows operating system are shown in the figure below:

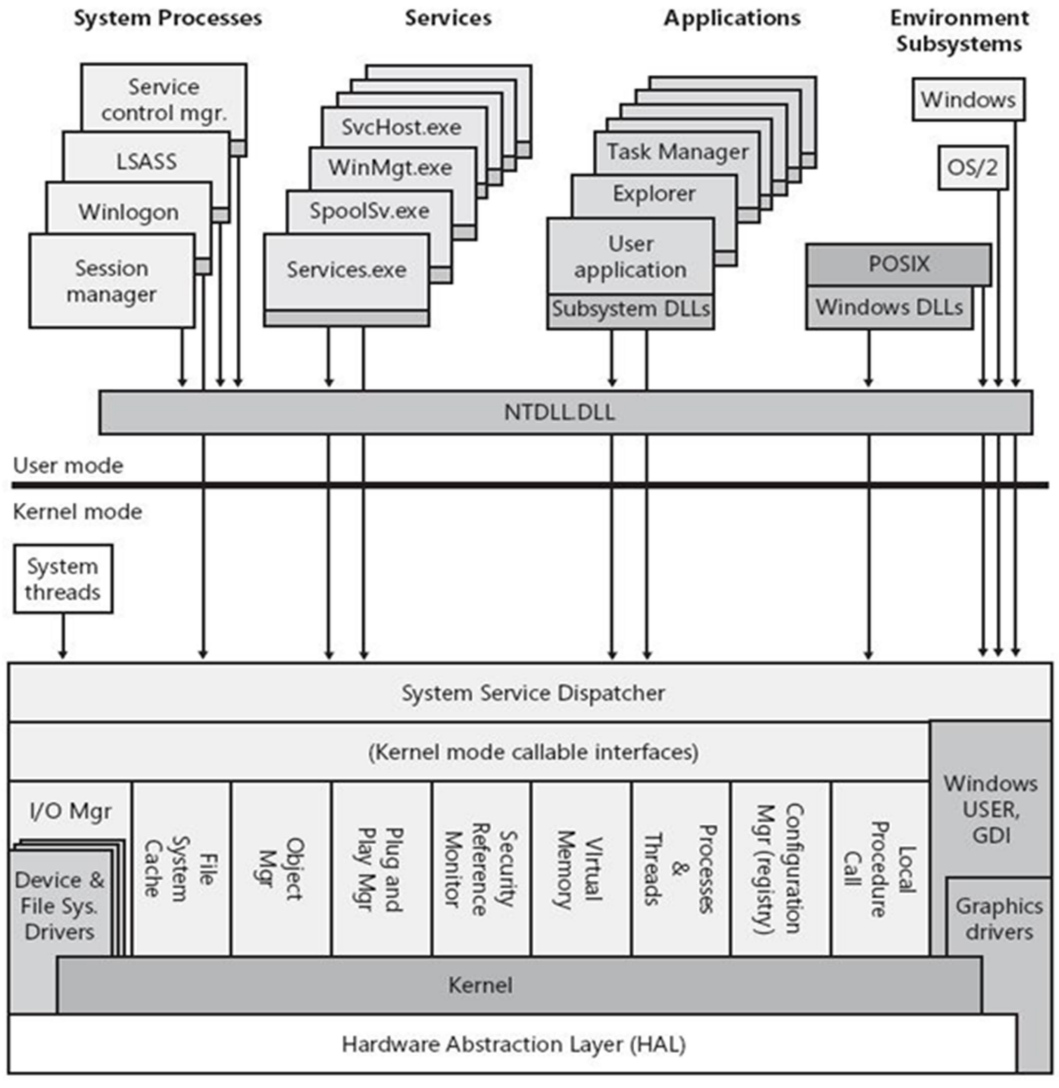

Hardware interfaces (buses, I/O devices, interrupts, interval timers, DMA, memory cache control, etc.)

Fig. 3: Components of Windows OS[3]

Applications run in user mode and the core operating system components run in kernel mode. There are two types of drivers depending on their running mode: User-mode drivers and kernelmode drivers.

**2.1.1.** <u>User mode</u>: When a user mode application is started, Windows creates a process for the application. Each application will have its own private virtual address space. Because of this, one application can not intervene another while running. As each application runs in isolation, if one is crashed other applications will not be affected.

**2.1.2.** <u>Kernel mode:</u> Kernel mode uses a single virtual address space for which all components running in kernel mode use a shared virtual address space. If any of the kernel-mode drivers crashes, it will cause damage of the entire operating system.

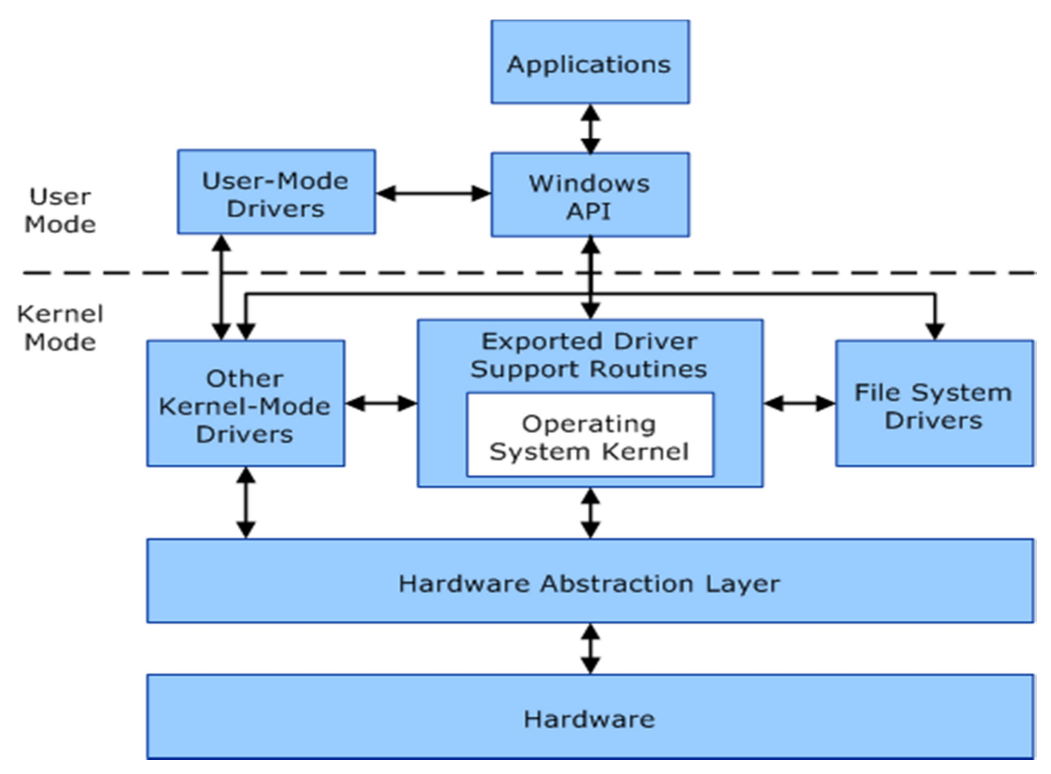

Fig. 4: Communication between user-mode and kernel-mode components[4]

**2.2.** <u>Windows Log:</u> The Windows event log is a detailed record of system, security and application notifications stored by the Windows operating system that is used by administrators to diagnose system problems and predict future issues[5]. These event logs are used to record important software as well as hardware actions which helps the administrator to troubleshoot issues with the operating system.

C2-level security requirements specify that system administrators must be able to audit security-related events and that access to this audit data must be limited to authorized administrators. The Windows API provides functions enabling an administrator to monitor security-related events. The security descriptor for a securable object can have a system access control list (SACL). A SACL contains access control entries (ACEs) that specify the types of access attempts that generate audit reports[6].

To generate log, audit policies need to be configured manually. These audit policies can be found by following this path: Administrative Tools -> Local Policies -> Audit Policy. After a specific policy is configured for an attempt, whenever an event related to that attempt is occurred, a log record is generated. Generally there are two types of attempts: success and failure. A screenshot of configuring audit logon events policy is given below:

| File       Action       View       Help         Image: Security Settings       Image: Security Settings       Image: Security Settings         Image: Security Settings       Image: Security Settings       Image: Security Settings         Image: Security Settings       Image: Security Settings       Image: Security Settings         Image: Security Settings       Image: Security Settings       Image: Security Settings         Image: Security Options       Image: Security Options       Image: Security Setting Security Setting Security Setime Security Setting Security Setting Security Seting Security Setting Security Seting Security Seting Se | Local Security Policy                                                                                                    |                                                                                                    | - 0                                                                                                    | × |
|----------------------------------------------------------------------------------------------------|----------------------------------------------------------------------------------------------------|----------------------------------------------------------------------------------------------------|----------------------------------------------------------------------------------------------------|---|
| <ul> <li>Security Settings</li> <li>Account Policies</li> <li>Audit Policy</li> <li>User Rights Assignment</li> <li>Security Options</li> <li>Windows Defender Firewall with Advanced Audit Policies</li> <li>Polick Key Policies</li> <li>Audit account anagement</li> <li>No auditing</li> <li>Audit directory service access</li> <li>No auditing</li> <li>Audit object access</li> <li>No auditing</li> <li>Audit object access</li> <li>No auditing</li> <li>Audit object access</li> <li>No auditing</li> <li>Audit object access</li> <li>No auditing</li> <li>Audit privilege use</li> <li>No auditing</li> <li>Audit system events</li> <li>No auditing</li> <li>Audit system events</li> <li>No auditing</li> <li>Audit system events</li> <li>No auditing</li> <li>Audit system events</li> </ul>                                                                                                    | 🔶 🔿 🔁 💽 💥 🖼 🔂 🖬                                                                                                    |                                                                                                    |                                                                                                    |   |
|                                                                                                    | <ul> <li>Security Settings</li> <li>Account Policies</li> <li>Account Policies</li> <li>Audit Policy</li> <li>User Rights Assignment</li> <li>Security Options</li> <li>Windows Defender Firewall with Advan</li> <li>Network List Manager Policies</li> <li>Public Key Policies</li> <li>Software Restriction Policies</li> <li>Software Restriction Policies</li> <li>Advanced Audit Policy Configuration</li> </ul> | Policy Audit account logon events Audit account management Audit directory service access Audit logon events Audit object access Audit policy change Audit process tracking Audit process tracking Audit system events | Security Setting<br>No auditing<br>No auditing<br>Success, Failure<br>No auditing<br>No auditing<br>No auditing<br>No auditing<br>No auditing |   |

Fig. 5: Audit policy configuration

After configuring the policy, whenever the system is logged on successfully or user attempts to log on the system with wrong password, a corresponding log will be generated. Similarly, when the user account's logon session is terminated, a logoff record will also be generated in the log file.

| Keywords        | Date and Time       | Source                               | Event ID | Task Category |
|-----------------|---------------------|--------------------------------------|----------|---------------|
| 🔍 Audit Success | 24-05-2019 15:59:19 | Microsoft Windows security auditing. | 4624     | Logon         |
| 🔍 Audit Success | 24-05-2019 15:59:19 | Microsoft Windows security auditing. | 4648     | Logon         |
| Haudit Failure  | 24-05-2019 15:59:15 | Microsoft Windows security auditing. | 4625     | Logon         |

Fig. 6: Generated log after configuring audit policy

As it can be seen that both the audit success and failure records were generated during logon.

**2.2.1.** <u>Collection of Windows Logs:</u> Event Viewer is a component of Microsoft's Windows NT line of operating systems that lets administrators and users view the event logs on a local or remote machine[7].

| Event Viewer                                                                                                    | - 0 ×                       |
|----------------------------------------------------------------------------------------------------|-----------------------------|
| File Ation View Help                                                                                                    |                             |
|                                                                                                    |                             |
|                                                                                                    |                             |
| la Centri Viewer (Loca) Event Viewer (Loca)<br>→ Control Viewer (Loca) =                                                                                                    | Actions                     |
| Count Not Segar Overview and Summary     Last refreshed: 02-05-2019 16:47:3                                                                                                    | Event Viewer (Local)        |
| > 🔓 Applications and Services Loc                                                                                                    | 🌀 Open Saved Log            |
| Svedlogs                                                                                                    | Create Custom View          |
| Subscriptions To view events that have occurred on your computer, select the appropriate source, log or custom view node in the console tree. The Administrative Events custom view contains all<br>the administrative events market reparating or custom for the program to the program to                       | Import Custom View          |
| технология составляется составляется и податех составляется и податехности и постоя и постоя и посто<br>Постоя и постоя и постоя и постоя и постоя и постоя и постоя и постоя и постоя и постоя и постоя и постоя и постоя и постоя и постоя и постоя и постоя и постоя и постоя и постоя и постоя и постоя и постоя и постоя и постоя и постоя и постоя и постоя постоя и постоя и постоя и постоя и постоя и постоя и постоя и постоя и постоя и постоя и постоя и постоя постоя и постоя и постоя и постоя и постоя и постоя и постоя и постоя<br>Постоя и постоя и постоя и постоя и постоя и постоя и постоя и постоя и постоя и постоя и постоя и постоя и посто<br>Постоя и постоя и постоя и постоя и постоя и постоя и постоя и постоя и постоя и постоя и постоя и постоя и постоя и постоя и постоя и постоя и постоя и постоя и постоя и постоя и постоя и постоя и постоя и постоя и постоя и постоя и постоя и посто<br>Постоя и постоя и постоя и постоя и постоя и постоя и постоя и постоя и постоя и постоя и постоя и постоя и посто<br>Постоя и постоя и постоя и постоя и постоя и постоя и постоя и постоя и постоя и постоя и постоя и постоя и посто<br>Постоя и постоя и постоя и постоя и постоя и постоя и постоя и постоя | Connect to Another Computer |
| Summary of Administrative Events                                                                                                    | View                        |
|                                                                                                    | Refresh                     |
| Event Type Event ID Source Log Last hour 24 hours 7 days                                                                                                    | I Help                      |
| Critical 0 0 0                                                                                                    | I help                      |
| Error 1 28 99                                                                                                    |                             |
| H Warning 0 6 57                                                                                                    |                             |
| □ Information 21 4/20 1//5                                                                                                    |                             |
|                                                                                                    |                             |
|                                                                                                    |                             |
| Recently Viewed Nodes                                                                                                    |                             |
| Name Description Molified Created                                                                                                    |                             |
| Windows Lond Senvirbu N/A 02,05,2019 224425 15,06,2018 072025                                                                                                    |                             |
| Windows Logs/Application N/A 02-05-2019 124434 15-06-2018 07:3024                                                                                                    |                             |
| Windows Logs/System N/A 02-05-2019 12:44:34 15-06-2018 07:30:24                                                                                                    |                             |
| Windows Logs/Forwarded N/A                                                                                                    |                             |
| Saved Logs/sec_log N/A N/A                                                                                                    |                             |
| Friedlandule and an NIA NIA                                                                                                    |                             |
| Log Summary -                                                                                                    |                             |
|                                                                                                    |                             |
| Log Name Size (Curre Modified Enabled Retention Policy                                                                                                    |                             |
| AcEEventLog 68 K8/1002 04-03-2019 15/5537 Enabled Overwrite events as nece.                                                                                                    |                             |
| ruppindurum 2000 MD- 02-05-2019 Carebo Converting average overhitte events as need                                                                                                    |                             |
| Hardware Events 6 6 8 (8/2.0. – 150-6218 073977 Enabled Overmite events as nece.                                                                                                    |                             |
| Internet Explorer 68 K8/1.00. 15-06-2018 07:39:17 Enabled Overwrite events as nece.                                                                                                    |                             |
| Validational facility (6 VDPA 47 AC MIG ATMATT Facility A result a read-training                                                                                                    |                             |

Fig. 7: The Event Viewer window

The 'Windows Logs' folder is subdivided into five types of logs as given below:

Application, Security, Setup, System, Forwarded Events.

| Event Viewer                                 |                            |                                  |                  |                     | -                                      | Ő | Х |
|----------------------------------------------|----------------------------|----------------------------------|------------------|---------------------|----------------------------------------|---|---|
| File Action View Help                        |                            |                                  |                  |                     |                                        |   |   |
| Event Viewer (Local)                         | Windows Logs               |                                  |                  |                     | Actions                                |   |   |
| Custom Views     Windows Logs                | Name                       | Туре                             | Number of Events | Size                | Windows Logs                           |   | • |
| Application                                  | Application<br>Security    | Administrative<br>Administrative | 18,385<br>28,405 | 20.00 MB            | Open Saved Log                         |   |   |
| Setup                                        | Setup                      | Operational                      | 150              | 68 KB               | Create Custom View  Import Custom View |   |   |
| 📔 System<br>🔲 Forwarded Events               | System<br>Forwarded Events | Administrative<br>Operational    | 42,853<br>0      | 20.00 MB<br>0 Bytes | View                                   |   | • |
| Applications and Services Loc     Saved Logs |                            |                                  |                  |                     | C Refresh                              |   |   |
| Subscriptions                                |                            |                                  |                  |                     | I Help                                 |   | • |
|                                              |                            |                                  |                  |                     |                                        |   | • |
|                                              |                            |                                  |                  |                     | Melp                                   |   |   |

Fig. 8: Divisions of Windows Logs

After opening any of these five files, it can be seen that each event record is stored in five different fields namely –

- Keywords
- $\circ~$  Date and Time
- o Source
- o Event ID
- Task Category

| Event Viewer                  |                |                      |                                   |                        |   | -                                   | o x         |
|-------------------------------|----------------|----------------------|-----------------------------------|------------------------|---|-------------------------------------|-------------|
| File Action View Help         |                |                      |                                   |                        |   |                                     |             |
| 🗢 🔿 🙍 🖬 🛛 🖬                   |                |                      |                                   |                        |   |                                     |             |
| Levent Viewer (Local)         | Security Numbe | er of events: 28,437 |                                   |                        |   | Actions                             |             |
| Custom Views                  | Keywords       | Date and Time        | Source                            | Event ID Task Category | ^ | Security                            |             |
| Windows Logs     Application  | Audit Success  | 29-04-2019 23:19:53  | Microsoft Windows security audit  | 4624 Logon             |   | 👩 Open Saved Log                    |             |
| Security                      | Audit Success  | 29-04-2019 23:19:52  | Microsoft Windows security audit  | 4624 Logon             |   | Treate Custom View                  |             |
| Setup                         | Audit Success  | 29-04-2019 23:19:49  | Microsoft Windows security audit  | 4624 Logon             |   |                                     |             |
| F System                      | Audit Success  | 29-04-2019 22:23:09  | Microsoft Windows security audit  | 4624 Logon             |   | Import Custom View_                 |             |
| Forwarded Events              | Audit Success  | 29-04-2019 22:23:09  | Microsoft Windows security audit  | 4624 Logon             |   | Clear Log_                          |             |
| Applications and Services Loc | Audit Success  | 29-04-2019 22:15:46  | Microsoft Windows security audit  | 4624 Logon             |   | Tilter Current Log                  |             |
| > 📑 Saved Logs                | audit Success  | 29-04-2019 22:12:58  | Microsoft Windows security audit  | 4624 Logon             |   | Properties                          |             |
| Subscriptions                 | audit Success  | 29-04-2019 22:12:04  | Microsoft Windows security audit  | 4624 Logon             |   | 00                                  |             |
|                               | audit Success  | 29-04-2019 22:05:20  | Microsoft Windows security audit  | 4624 Logon             |   | Find                                |             |
|                               | Audit Success  | 29-04-2019 21:56:16  | Microsoft Windows security audit  | 4624 Logon             |   | Save All Events As                  |             |
|                               | Audit Success  | 29-04-2019 21:55:34  | Microsoft Windows security audit  | 4624 Logon             |   | Attach a Task To this Log           |             |
|                               | Audit Success  | 29-04-2019 21:52:14  | Microsoft Windows security audit  | 4624 Logon             |   | View                                | •           |
|                               | Audit Success  | 29-04-2019 21:44:39  | Microsoft Windows security audit  | 4624 Logon             |   |                                     |             |
|                               | Audit Success  | 29-04-2019 21:36:59  | Microsoft Windows security audit  | 4624 Logon             |   | G Refresh                           |             |
|                               | Audit Success  | 29-04-2019 21:32:54  | Microsoft Windows security audit  | 4624 Logon             |   | Help                                | •           |
|                               | Audit Success  | 29-04-2019 21:29:58  | Microsoft Windows security audit  | 4624 Logon             |   | Event 4524 Minner & Windows server  | a talan a   |
|                               | Audit Success  | 29-04-2019 21:26:46  | Microsoft Windows security audit  | 4624 Logon             |   | Event 4024, Microsoft Windows secur | ty auditi – |
|                               | Audit Success  | 29-04-2019 21:20:47  | Microsoft Windows security audit  | 4624 Logon             |   | Event Properties                    |             |
|                               | Audit Success  | 29-04-2019 21:16:20  | Microsoft Windows security audit  | 4624 Logon             |   | Attach Task To This Event           |             |
|                               | Audit Success  | 29-04-2019 21:16:16  | Microsoft Windows security audit  | 4624 Logon             |   | Copy                                | •           |
|                               | Audit Success  | 29-04-2019 21:16:15  | Microsoft Windows security audit  | 4624 Logon             |   | Course Coloritoria                  |             |
|                               | Audit Success  | 29-04-2019 21:16:15  | Microsoft Windows security audit  | 4624 Logon             |   | Save Selected Events                |             |
|                               | Audit Success  | 29-04-2019 21:16:15  | Microsoft Windows security audit  | 4624 Logon             |   | Refresh                             |             |
|                               | Audit Success  | 29-04-2019 21:09:04  | Microsoft Windows security audit  | 4616 Security State C  |   | Help                                | •           |
|                               | Audit Success  | 29-04-2019 21:09:04  | Microsoft Windows security audit  | 4616 Security State C  |   |                                     |             |
|                               | Audit Success  | 29-04-2019 21:09:03  | Microsoft Windows security audit  | 4616 Security State C  |   |                                     |             |
|                               | Audit Success  | 29-04-2019 21:09:09  | Microsoft Windows security audit  | 4624 Logon             |   |                                     |             |
|                               | Audit Success  | 29-04-2019 21:09:08  | Microsoft Windows security audit  | 4624 Logon             |   |                                     |             |
|                               | Audit Success  | 29-04-2019 21:09:08  | Microsoft Windows security audit  | 4624 Logon             |   |                                     |             |
|                               | Audit Success  | 29-04-2019 21:09:08  | Microsoft Windows security audit  | 4624 Logon             |   |                                     |             |
|                               | Audit Success  | 29-04-2019 21:09:07  | Microsoft Windows security audit  | 4624 Logon             |   |                                     |             |
|                               | Audit Success  | 29-04-2019 21:09:07  | Microsoft Windows security audit  | 4624 Logon             |   |                                     |             |
|                               | Audit Success  | 29-04-2019 21:08:56  | Microsoft Windows security audit  | 4624 Logon             |   |                                     |             |
|                               | Audit Success  | 29-04-2019 21:08:36  | Microsoft Windows security audit  | 4624 Logon             |   |                                     |             |
| < >                           | Audit Success  | 29-04-2019 2102212   | wilcrosoft windows security audit | 4024 Logon             | × |                                     |             |

Fig. 9: Security Logs

After clicking on the 'Event Properties' option for a particular event another window is opened with two tabs- General and Details as shown below.

The General tab is divided into two portions:

The above portion is the 'Message' part of the event and the below portion provides the values of other relevant fields.

| Event Properties     | - Event 4624, Mic    | rosoft Window   | vs security auditi | ng.                                     |  |   | ×     |
|----------------------|----------------------|-----------------|--------------------|-----------------------------------------|--|---|-------|
| ieneral Details      |                      |                 |                    |                                         |  |   |       |
| An account was s     | uccessfully logge    | d on.           |                    |                                         |  | ^ |       |
| Cubicat              |                      |                 |                    |                                         |  |   |       |
| Subject:<br>Security | ID:                  | SYSTEM          |                    |                                         |  |   |       |
| Account              | Name:                | DESKTOP-H       | 1J37M8\$           |                                         |  |   |       |
| Account              | Domain:              | WORKGROU        | IP                 |                                         |  |   |       |
| Logon IE             | D:                   | 0x3E7           |                    |                                         |  |   |       |
| Logon Informatio     | n:                   |                 |                    |                                         |  |   |       |
| Logon T              | ype:                 | 5               |                    |                                         |  |   |       |
| Restricte            | d Admin Mode:        | -               |                    |                                         |  |   |       |
| Virtual A            | ccount:              | NO              |                    |                                         |  |   |       |
| Elevated             | Token:               | Yes             |                    |                                         |  |   |       |
| Impersonation Le     | vel:                 | Impersonati     | on                 |                                         |  |   |       |
| New Logon:           |                      |                 |                    |                                         |  |   |       |
| Security             | ID:                  | SYSTEM          |                    |                                         |  |   |       |
| Account              | Account Name: SYSTEM |                 |                    |                                         |  |   |       |
| Account              | Domain:              | NT AUTHOR       | RITY               |                                         |  |   | 1     |
| Logon ID             | ):<br>agen ID:       | 0x3E7           |                    |                                         |  |   |       |
| Linked Li            | Account Name:        | 0x0             |                    |                                         |  |   | -     |
| Network              | Account Domain       | n: -            |                    |                                         |  |   |       |
| Logon G              | UID:                 | {0000000-0      | 000-0000-0000-0    | 000000000000000000000000000000000000000 |  |   |       |
| Process Information  | on:                  |                 |                    |                                         |  |   |       |
| Process I            | ID:                  | 0x3cc           |                    |                                         |  |   |       |
| Process I            | Name:                | C:\Windows      | System 32\servi    | ces.exe                                 |  |   |       |
| Network Informat     | ion:                 |                 |                    |                                         |  |   |       |
| Workstat             | tion Name:           | -               |                    |                                         |  |   |       |
| .og Name:            | Security             |                 |                    |                                         |  |   |       |
| ource:               | Microsoft Wind       | lows security a | Logged:            | 29-04-2019 23:19:53                     |  |   |       |
| Event ID:            | 4624                 |                 | Task Category:     | Logon                                   |  |   |       |
| Level:               | Information          |                 | Keywords:          | Audit Success                           |  |   |       |
| User:                | N/A                  |                 | Computer:          | DESKTOP-H1J37M8                         |  |   |       |
| OpCode:              | Into                 | a a l la la     |                    |                                         |  |   |       |
| More Information:    | Event Log Onli       | ne Help         |                    |                                         |  |   |       |
|                      |                      |                 |                    |                                         |  |   |       |
| Comu                 |                      |                 |                    |                                         |  |   | Close |
| Сору                 |                      |                 |                    |                                         |  |   | ciose |

### Fig. 9: A screenshot of General tab

In the 'Details' tab the log data for an event is divided into two parts:

- System, and
- EventData

Two types of views for the data are provided:

- Friendly View
- XML View

Both of these types are shown below.

| 😹 Event Properties - Event 4624, Microsoft Windows security auditing. |          | ×    |
|-----------------------------------------------------------------------|----------|------|
| General Details                                                       |          |      |
| Friendly View     XML View                                            |          |      |
|                                                                       |          |      |
| + System                                                              | ^        |      |
| - EventData                                                           |          |      |
| SubjectUserSid S-1-5-18                                               |          |      |
| SubjectUserName DESKTOP-H1J37M8\$                                     |          |      |
| SubjectDomainName WORKGROUP                                           |          |      |
| SubjectLogonId 0x3e7                                                  |          |      |
| TargetUserSid S-1-5-18                                                |          |      |
| TargetUserName SYSTEM                                                 |          |      |
| TargetDomainName NT AUTHORITY                                         |          |      |
| TargetLogonId 0x3e7                                                   |          |      |
| LogonType 5                                                           |          | •    |
| LogonProcessName Advapi                                               |          |      |
| AuthenticationPackageName Negotiate                                   |          | +    |
| WorkstationName -                                                     |          |      |
| LogonGuid {0000000-0000-0000-0000000000000000000                      |          |      |
| TransmittedServices -                                                 |          |      |
| LmPackageName -                                                       |          |      |
| KeyLength 0                                                           |          |      |
| Processid 0x3cc                                                       |          |      |
| ProcessName C:\Windows\System32\services.exe                          |          |      |
| IpAddress -                                                           |          |      |
| IpPort -                                                              |          |      |
| ImpersonationLevel %%1833                                             |          |      |
| RestrictedAdminMode -                                                 |          |      |
| largetOutboundUserName -                                              | <u> </u> |      |
| largetOutboundDomainName -                                            | Ť        |      |
|                                                                       |          |      |
| Сору                                                                  | С        | lose |

## Fig. 10: Friendly view of event log

| Event Properties                                                                                                    | - Event 4624, Microsoft Windows security auditing.                              |   | >    |
|----------------------------------------------------------------------------------------------------|---------------------------------------------------------------------------------|---|------|
| General Details                                                                                                    |                                                                                 |   |      |
| O Friendly View                                                                                                    | XML View                                                                        |   |      |
| - <event td="" xn<=""><td>nins="http://schemas.microsoft.com/win/2004/08/events/event"&gt;</td><td>^</td><td></td></event>      | nins="http://schemas.microsoft.com/win/2004/08/events/event">                   | ^ |      |
| <ul> <li><system< li=""> </system<></li></ul>                                                                                   | n>                                                                              |   |      |
| <prov< td=""><td>Ider Name="Microsoft-Windows-Security-Auditing" Guid="{54849625-5478-4994-A5BA-</td><td></td><td></td></prov<> | Ider Name="Microsoft-Windows-Security-Auditing" Guid="{54849625-5478-4994-A5BA- |   |      |
| 3E3                                                                                                    | B0328C30DJ //>                                                                  |   |      |
| vers</td <td>(n) &gt; 2 &lt; / Version &gt;</td> <td></td> <td></td>                                                            | (n) > 2 < / Version >                                                           |   |      |
| <leve< td=""><td> &gt;0</td><td></td><td></td></leve<>                                                                          | >0                                                                              |   |      |
| <task< td=""><td>&gt;12544</td><td></td><td></td></task<>                                                                       | >12544                                                                          |   |      |
| <opco< td=""><td>ode&gt;0</td><td></td><td></td></opco<>                                                                        | ode>0                                                                           |   |      |
| <keyw< td=""><td>vords&gt;0x80200000000000</td><td></td><td></td></keyw<>                                                       | vords>0x80200000000000                                                          |   |      |
| <time< td=""><td>Created SystemTime="2019-04-29T17:49:53.0098162002" /&gt;</td><td></td><td></td></time<>                       | Created SystemTime="2019-04-29T17:49:53.0098162002" />                          |   |      |
| <even< td=""><td>tRecordID&gt;834841</td><td></td><td></td></even<>                                                             | tRecordID>834841                                                                |   |      |
| Evec                                                                                                    | station ActivityID="1064" ThreadID="1204" (>                                    |   |      |
| <char< td=""><td>hel&gt;Security </td><td></td><td>-</td></char<>                                                               | hel>Security                                                                    |   | -    |
| <com< td=""><td>outer&gt;DESKTOP-H1J37M8</td><td></td><td></td></com<>                                                          | outer>DESKTOP-H1J37M8                                                           |   |      |
| <secu< td=""><td>irity /&gt;</td><td></td><td></td></secu<>                                                                     | irity />                                                                        |   |      |
| <td>m&gt;</td> <td></td> <td></td>                                                                                              | m>                                                                              |   |      |
| - <evente< p=""></evente<>                                                                                                    | Data>                                                                           |   |      |
| <data< td=""><td>Name="SubjectUserSid"&gt;S-1-5-18</td><td></td><td></td></data<>                                               | Name="SubjectUserSid">S-1-5-18                                                  |   |      |
| <data< td=""><td>Name = "SubjectUserName"&gt;DESKTOP-H1J37M8\$</td><td></td><td></td></data<>                                   | Name = "SubjectUserName">DESKTOP-H1J37M8\$                                      |   |      |
| <data< td=""><td>Name = SubjectDomainName &gt; WORKGROUP </td><td></td><td></td></data<>                                        | Name = SubjectDomainName > WORKGROUP                                            |   |      |
| <data< td=""><td>Name="TargetUserSid"&gt;S-1-5-18</td><td></td><td></td></data<>                                                | Name="TargetUserSid">S-1-5-18                                                   |   |      |
| <data< td=""><td>Name="TargetUserName"&gt;SYSTEM</td><td></td><td></td></data<>                                                 | Name="TargetUserName">SYSTEM                                                    |   |      |
| <data< td=""><td>Name="TargetDomainName"&gt;NT AUTHORITY </td><td></td><td></td></data<>                                        | Name="TargetDomainName">NT AUTHORITY                                            |   |      |
| <data< td=""><td>Name="TargetLogonId"&gt;0x3e7</td><td></td><td></td></data<>                                                   | Name="TargetLogonId">0x3e7                                                      |   |      |
| <data< td=""><td>Name="LogonType"&gt;5<!--/Data--></td><td></td><td></td></data<>                                               | Name="LogonType">5 /Data                                                        |   |      |
| <data< td=""><td>Name="LogonProcessName"&gt;Advapi</td><td></td><td></td></data<>                                               | Name="LogonProcessName">Advapi                                                  |   |      |
| <data< td=""><td>Name="AuthenticationPackageName"&gt;Negotiate</td><td></td><td></td></data<>                                   | Name="AuthenticationPackageName">Negotiate                                      |   |      |
|                                                                                                    |                                                                                 |   |      |
| <data< td=""><td>Name="TransmittedServices"&gt;-</td><td></td><td></td></data<>                                                 | Name="TransmittedServices">-                                                    |   |      |
| <data< td=""><td>Name="LmPackageName"&gt;- </td><td></td><td></td></data<>                                                      | Name="LmPackageName">-                                                          |   |      |
| <data< td=""><td>Name="KeyLength"&gt;0</td><td>~</td><td></td></data<>                                                          | Name="KeyLength">0                                                              | ~ |      |
| <data< td=""><td>Name="ProcessId"&gt;0x3cc</td><td></td><td></td></data<>                                                       | Name="ProcessId">0x3cc                                                          |   |      |
|                                                                                                    |                                                                                 |   |      |
| 6                                                                                                    |                                                                                 |   |      |
| Сору                                                                                                    |                                                                                 | C | lose |

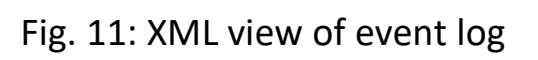

The Event Viewer also provides other features like

• <u>Advanced filtering the current log</u>: Events can easily be filtered by any criteria including event description text. It can be done either by applying the provided filters or by giving XPath expression in the XML Query manually. The filters are reusable – they can be saved as a file and applied to other event logs.

| 🧇 🏟 🖄 📰 📓 💼                      |               |                                |                               |                                                                         |                                                  |   |
|----------------------------------|---------------|--------------------------------|-------------------------------|-------------------------------------------------------------------------|--------------------------------------------------|---|
| 🛃 Event Viewer (Local)           | Security Numb | er of events: 28,437 (!) New e | vents available               |                                                                         | Actions                                          | _ |
| Custom Views                     | Kennende      | Date and Time                  | ~                             | 5 UD 7 1 6 -                                                            | Security                                         |   |
| <ul> <li>Windows Logs</li> </ul> | Audit Sussass | 20.04.2010.22:10.52            | Filter Current Log            | ×                                                                       | Coren Swed Log                                   |   |
| Application                      | Audit Success | 29-04-2019 23:19:53            |                               |                                                                         | Copen saved Log                                  |   |
| Security                         | Audit Success | 29-04-2019 23:19:32            | Filter XML                    |                                                                         | Create Custom View                               |   |
| E Setter                         | Audit Success | 29-04-2019 23:1999             | dame.                         |                                                                         | Import Custom View                               |   |
| Eorwarded Events                 | Audit Success | 29-04-2019 22:23:09            | coggea.                       | Any time ~                                                              | Clear Log                                        |   |
| > Applications and Services Loc  | Audit Success | 29-04-2019 22:15:46            | Event level:                  | Critical Warning Verbose                                                | T Filter Current I on                            |   |
| > 🎬 Saved Logs                   | Audit Success | 29-04-2019 22:12:58            |                               |                                                                         |                                                  |   |
| Subscriptions                    | Audit Success | 29-04-2019 22:12:04            |                               | Error Information                                                       | Properties                                       |   |
|                                  | Audit Success | 29-04-2019 22:05:20            | By log                        | Event logs: Kecurity                                                    | 👭 Find                                           |   |
|                                  | Audit Success | 29-04-2019 21:56:16            |                               | s occurry                                                               | Save All Events As                               |   |
|                                  | Audit Success | 29-04-2019 21:55:34            | <ul> <li>By source</li> </ul> | Event sources:                                                          | Attach a Task To this Log                        |   |
|                                  | Audit Success | 29-04-2019 21:52:14            |                               |                                                                         |                                                  | - |
|                                  | Audit Success | 29-04-2019 21:44:39            | Includes/Exclud               | es Event IDs: Enter ID numbers and/or ID ranges separated by commas. To | View                                             |   |
|                                  | Audit Success | 29-04-2019 21:36:59            | exclude criteria,             | type a minus sign first. For example 1,3,5-99,-76                       | Refresh                                          |   |
|                                  | Audit Success | 29-04-2019 21:32:54            |                               |                                                                         | Help                                             | • |
|                                  | Audit Success | 29-04-2019 21:29:58            |                               | <all event="" ids=""></all>                                             |                                                  |   |
|                                  | Audit Success | 29-04-2019 21:26:46            | Task category:                |                                                                         | Event 4624, Microsoft Windows security auditing. | - |
|                                  | Audit Success | 29-04-2019 21:20:47            |                               |                                                                         | Event Properties                                 |   |
|                                  | Audit Success | 29-04-2019 21:16:20            | Keywords:                     | ▼                                                                       | Attach Task To This Event_                       |   |
|                                  | Audit Success | 29-04-2019 21:16:16            |                               |                                                                         | Copy                                             | • |
|                                  | Audit Success | 29-04-2019 21:16:15            | User:                         | <all users=""></all>                                                    | Course Calculated Scients                        |   |
|                                  | Audit Success | 29-04-2019 21:16:15            | Computer(s):                  | cAll Computers >                                                        | Bar Save Selected Events                         |   |
|                                  | Audit Success | 29-04-2019 21:16:15            |                               | Chil computers/                                                         | Refresh                                          |   |
|                                  | Audit Success | 29-04-2019 21:09:04            |                               | Clear                                                                   | Help                                             | • |
|                                  | Audit Success | 29-04-2019 21:09:04            |                               |                                                                         |                                                  |   |
|                                  | Audit Success | 29-04-2019 21:09:03            |                               |                                                                         |                                                  |   |
|                                  | Audit Success | 29-04-2019 21:09:09            |                               | OK Cancel                                                               |                                                  |   |
|                                  | Audit Success | 29-04-2019 21:09:08            |                               |                                                                         |                                                  |   |
|                                  | Audit Success | 29-04-2019 21:09:08            | Microsoft Windows             | security audit 4624 Logon                                               |                                                  |   |
|                                  | Audit Success | 29-04-2019 21:09:08            | Microsoft Windows             | security audit 4624 Logon                                               |                                                  |   |
| 1                                | Audit Success | 29-04-2019 21:09:07            | Microsoft Windows             | security audit 4624 Logon                                               |                                                  |   |
|                                  | Audit Success | 29-04-2019 21:09:07            | Microsoft Windows             | security audit 4624 Logon                                               |                                                  |   |
| 1                                | Audit Success | 29-04-2019 21:08:56            | Microsoft Windows             | security audit 4624 Logon                                               |                                                  |   |
|                                  | Audit Success | 29-04-2019 21:08:36            | Microsoft Windows             | security audit 4624 Logon                                               |                                                  |   |
| < >                              | Audit Success | 29-04-2019 21:02:12            | Microsoft Windows             | security audit 4624 Logon .                                             |                                                  |   |

Fig. 11: Filtration of log

- <u>Run a task in response to an event:</u> Event viewer lets the user take actions in response to an event through the option 'Attach Task To This Event'. There are three kinds of actions can be taken
  - I. Start a program
  - II. Send an e-mail (deprecated)
  - III. Display a message (deprecated)

With the help of this feature whenever the expected event occurs, the mentioned action will be triggered. This helps to automate some tasks using built-in scheduler.

| File Action View Help         |                 |                            |                              |                   |                               |                             |                          |   |                                           |        |
|-------------------------------|-----------------|----------------------------|------------------------------|-------------------|-------------------------------|-----------------------------|--------------------------|---|-------------------------------------------|--------|
| 🗢 🌗 🖄 🖬 📓 🖬                   |                 |                            |                              |                   |                               |                             |                          |   |                                           |        |
| 🛃 Prent Viewer (Local)        | Security Numb   | er of events: 28,439       |                              |                   |                               |                             |                          |   | Actions                                   |        |
| Custom Views                  | Keywords        | Date and Time              | Source                       |                   | Event ID Task Category        |                             |                          | ^ | Security                                  |        |
| Windows Logs     Application  | Audit Success   | 29-04-2019 23:19:53        | Microsoft Windows security   | audit_            | 4624 Logon                    |                             |                          |   | 👩 Open Saved Log                          |        |
| Security                      | Audit Success   | 29-04-2019 23:19:52        | Microsoft Windows security   | audit_            | 4624 Logon                    |                             |                          |   | V Create Custom View                      |        |
| Setup                         | Audit Success   | 29-04-2019 23:19:49 Creat  | e Rasic Task Wizard          |                   |                               |                             | ×                        |   |                                           |        |
| • 📔 System                    | Audit Success   | 29-04-2019 22:23:09        |                              |                   |                               |                             |                          |   | Import Custom view                        |        |
| Forwarded Events              | 🔍 Audit Success | 29-04-2019 22:23:09 ዀ      | Create a Basic Task          |                   |                               |                             |                          |   | Clear Log                                 |        |
| Applications and Services Loc | 🔍 Audit Success | 29-04-2019 22:15:46        |                              |                   |                               |                             |                          |   | Tilter Current Log                        |        |
| Saved Logs                    | 🔍 Audit Success | 29-04-2019 22:12:58        |                              |                   |                               |                             |                          |   | Properties                                |        |
| Subscriptions                 | 🔍 Audit Success | 29-04-2019 22:12:04 Creat  | e a Rasic Task               | In all the states |                               |                             |                          |   | 00 mul                                    |        |
| L 1                           | Audit Success   | 29-04-2019 22:05:20        | an Event Ic Logged           | such as multi     | ole task actions or triggers. | use the Create Task commi   | and in the Actions pane. |   | Find_                                     |        |
| <b>1</b>                      | Audit Success   | 29-04-2019 21:56:16        | - N                          | lame              | Security Microsoft-Windo      | ws-Security-Auditing 4624   |                          |   | Save All Events As                        |        |
| Ζ                             | Audit Success   | 29-04-2019 21:55:34 Actio  | n r                          | vame:             | Security_wild osoft- will do  | ws-security-Additility_4024 |                          |   | Attach a Task To this Log                 |        |
|                               | Audit Success   | 29-04-2019 21:52:14 Finish | י נ                          | Description:      |                               |                             |                          |   | View                                      | •      |
| :                             | Audit Success   | 29-04-2019 21:44:39        |                              |                   |                               |                             |                          |   |                                           |        |
| •                             | Audit Success   | 29-04-2019 21:36:59        |                              |                   |                               |                             |                          |   | Refresh                                   |        |
|                               | Audit Success   | 29-04-2019 21:32:54        |                              |                   |                               |                             |                          |   | 🛿 Help                                    | •      |
|                               | Audit Success   | 29-04-2019 21:29:58        |                              |                   |                               |                             |                          |   | Fuent 4624 Microsoft Windows cognity au   | diti 🔺 |
| <b>_</b>                      | Audit Success   | 29-04-2019 21:26:46        |                              |                   |                               |                             |                          |   | Event 4024, Microsoft Windows security au | 10     |
|                               | Audit Success   | 29-04-2019 21:20:47        |                              |                   |                               |                             |                          |   | Event Properties                          |        |
|                               | Audit Success   | 29-04-2019 21:16:20        |                              |                   |                               |                             |                          |   | Attach Task To This Event                 |        |
| r                             | Audit Success   | 29-04-2019 21:16:16        |                              |                   |                               |                             |                          |   | Copy                                      | •      |
| •                             | Audit Success   | 29-04-2019 21:16:15        |                              |                   |                               |                             |                          |   |                                           |        |
|                               | Audit Success   | 29-04-2019 21:16:15        |                              |                   |                               |                             |                          |   | Bave selected Events.                     |        |
| e                             | Audit Success   | 29-04-2019 21:16:15        |                              |                   |                               |                             |                          |   | Refresh                                   |        |
|                               | Audit Success   | 29-04-2019 21:09:04        |                              |                   |                               |                             |                          |   | 👔 Help                                    | •      |
| a                             | Audit Success   | 29-04-2019 21:09:04        |                              |                   |                               |                             |                          |   |                                           |        |
|                               | Audit Success   | 29-04-2019 21:09:03        |                              |                   |                               |                             |                          |   |                                           |        |
| +                             | Audit Success   | 29-04-2019 21:09:09        |                              |                   |                               | < Back                      | Next > Cancel            |   |                                           |        |
| L                             | Audit Success   | 29-04-2019 21:09:08        | wild osoft willdows security | uuun              | HOLH LOGON                    |                             |                          |   |                                           |        |
|                               | Audit Success   | 29-04-2019 21:09:08        | Microsoft Windows security   | / audit_          | 4624 Logon                    |                             |                          |   |                                           |        |
| a                             | Audit Success   | 29-04-2019 21:09:08        | Microsoft Windows security   | / audit_          | 4624 Logon                    |                             |                          |   |                                           |        |
|                               | Audit Success   | 29-04-2019 21:09:07        | Microsoft Windows security   | audit_            | 4624 Logon                    |                             |                          |   |                                           |        |
| S                             | Audit Success   | 29-04-2019 21:09:07        | Microsoft Windows security   | audit_            | 4624 Logon                    |                             |                          |   |                                           |        |
|                               | Audit Success   | 29-04-2019 21:08:56        | Microsoft Windows security   | audit             | 4624 Logon                    |                             |                          |   |                                           |        |
|                               | Audit Success   | 29-04-2019 21:08:36        | Microsoft Windows security   | audit             | 4624 Logon                    |                             |                          |   |                                           |        |
| < <b>N</b> >                  | Audit Success   | 29-04-2019 21:02:12        | Microsoft Windows security   | / audit_          | 4624 Logon                    |                             |                          | × |                                           |        |

Fig. 12: Creating a task

However, the Event Viewer is not the only way to get Windows event logs. The logged events can also be accessed through Powershell. The **Get-EventLog cmdlet** gets events and event logs from local and remote computers. By default, Get-EventLog gets logs from the local computer. To get logs from remote computers, the **ComputerName** parameter is used. To get the log of a specific type (Application or System or Security), the LogName parameter value has to be provided. Get-EventLog also lets the user filter the events by matching the parameters with the specified property values.

#### 🔀 Windows PowerShell

Windows PowerShell Copyright (C) Microsoft Corporation. All rights reserved.

PS C:\Users\Suchismita> Get-EventLog

cmdlet Get-Eventlog at command pipeline position 1 Supply values for the following parameters: LogName: Application

| Index Time         | EntryType   | Source            | InstanceID Message                                         |
|--------------------|-------------|-------------------|------------------------------------------------------------|
| 39619 May 03 16:56 | Information | ESENT             | 916 svchost (3252,G,98) The beta feature EseDiskFlu        |
| 39618 May 03 16:30 | Information | ESENT             | 916 svchost (4532,6,98) The beta feature EseDiskFlu        |
| 39617 May 03 16:29 | 0           | SpeechRuntime     | 1 Audio Orchestrator Power Event: Battery Saver I          |
| 39616 May 03 16:29 | 0           | SpeechRuntime     | 1 Voice Activation - Big Buffer Capture Supported          |
| 39615 May 03 16:29 | Information | ESENT             | 916 MicrosoftEdge (1488,G,98) The beta feature EseD        |
| 39614 May 03 16:27 | 0           | Microsoft-Windows | 258 The storage optimizer successfully completed bo        |
| 39613 May 03 16:20 | Information | ESENT             | 916 svchost (4532,6,98) The beta feature EseDiskFlu        |
| 39612 May 03 16:08 | Information | ESENT             | 916 svchost (4532,6,98) The beta feature EseDiskFlu        |
| 39611 May 03 16:00 | Information | VSS               | 8224 The VSS service is shutting down due to idle ti       |
| 39610 May 03 15:58 | Information | ESENT             | 916 svchost (3252,G,98) The beta feature EseDiskFlu        |
| 39609 May 03 15:57 | Information | Microsoft-Windows | 8302 Scoping successfully completed for shadowcopy \       |
| 39608 May 03 15:57 | Information | Microsoft-Windows | 8301 Scoping completed for shadowcopy \\?\GLOBALROOT       |
| 39607 May 03 15:57 | Information | VSS               | 8224 The VSS service is shutting down due to idle ti       |
| 39606 May 03 15:54 | Information | Microsoft-Windows | 8300 Scoping started for shadowcopy \\?\GLOBALROOT\D       |
| 39605 May 03 15:47 | Information | VSS               | 8226 Ran out of time while expanding file specificat       |
| 39604 May 03 15:47 | Information | VSS               | 8219 Ran out of time while expanding file specificat       |
| 39603 May 03 15:47 | Information | VSS               | 8219 Ran out of time while expanding file specificat       |
| 39602 May 03 15:46 | Information | VSS               | 8219 Ran out of time while expanding file specificat       |
| 39601 May 03 15:46 | Information | VSS               | 8219 Ran out of time while expanding file specificat       |
| 39600 May 03 15:46 | Information | VSS               | 8219 Ran out of time while expanding file specificat       |
| 39599 May 03 15:46 | Information | VSS               | 8219 Ran out of time while expanding file specificat       |
| 39598 May 03 15:46 | Information | ESENT             | 916 svchost (4596,G,50) The beta feature EseDiskFlu        |
| 39597 May 03 15:45 | Information | ESENT             | 916 SettingSyncHost (8288,G,98) The beta feature Es        |
| 39596 May 03 15:40 | Information | Software Protecti | 1073758208 Successfully scheduled Software Protection serv |
| 39595 May 03 15:40 | Information | Software Protecti | 3221241866 Offline downlevel migration succeeded.          |
| 39594 May 03 15:37 | Information | ESENT             | 916 svchost (3252,G,98) The beta feature EseDiskFlu        |
| 39593 May 03 15:36 | Information | VSS               | 8224 The VSS service is shutting down due to idle ti       |
| 39592 May 03 15:33 | Information | Software Protecti | 1073758208 Successfully scheduled Software Protection serv |
| 39591 May 03 15:33 | Information | Software Protecti | 1073742827 The Software Protection service has completed 1 |
| 39590 May 03 15:33 | Information | Software Protecti | 3221241866 Offline downlevel migration succeeded.          |
| 39589 May 03 15:25 | Information | ESENT             | 916 svchost (4532,G,98) The beta feature EseDiskFlu        |
| 39588 May 03 15:22 | Information | VSS               | 8224 The VSS service is shutting down due to idle ti       |
| 39587 May 03 15:20 | Information | ESENT             | 326 svchost (764,D,50) DS_Token_DB: The database en        |
| 39586 May 03 15:20 | Information | ESENT             | 105 svchost (764,D,0) DS_Token_DB: The database eng        |
| 39585 May 03 15:20 | Information | ESENT             | 916 svchost (4532,G,98) The beta feature EseDiskFlu        |
| 39584 May 03 15:19 | Information | ESENT             | 302 svchost (764,U,98) DS_Token_DB: The database en        |
| 39583 May 03 15:19 | Information | ESENT             | 301 svchost (764,R,98) DS_Token_DB: The database en        |
| 39582 May 03 15:19 | Information | ESENT             | 300 svchost (764,R,98) DS_Token_DB: The database en        |
| 39581 May 03 15:19 | Information | ESENT             | 916 svchost (764,G,98) The beta feature EseDiskFlus        |
| 39580 May 03 15:19 | Information | ESENT             | 102 svchost (764,P,98) DS_Token_DB: The database en        |
| 39579 May 03 15:19 | Information | ESENT             | 916 svchost (3252,G,98) The beta feature EseDiskFlu        |
| 39578 May 03 15:19 | Information | ESENT             | 916 SettingSyncHost (8288,G,98) The beta feature Es        |
| 39577 May 03 14:55 | Information | ESENT             | 916 svchost (4532,G,98) The beta feature EseDiskFlu        |
| 39576 May 03 14:52 | 0           | SpeechRuntime     | 1 Audio Orchestrator Power Event: Battery Saver I          |

Fig. 13: Event logs shown in Powershell

# **Chapter Three: Introduction of MongoDB**

**3.1.** MongoDB is a cross-platform document-oriented NoSQL database program that uses JSON-like documents with schemata[8]. MongoDB documents are composed of key-value pairs like the following structure:

```
{
```

```
key1: value1,
```

```
key2: value2,
```

key3: value3,

```
•••
```

```
keyN: valueN
```

}

While inserting the data, if any primary key is not mentioned for the database, the '\_id' field is reserved for the primary key. If any unique value is not provided for the '\_id' field, it stores the "MongoDB ObjectId", generated by MongoDB driver, by default. Though the keys may vary from document to document, the '\_id' is always the first field in every document. There are three editions of MongoDB [8]:

- MongoDB Community Server
- MongoDB Enterprise Server
- MongoDB Atlas

### 3.1.1. Features: The main features of MongoDB are

• <u>Schema-less database:</u> MongoDB is a schema-less database written in C++. MongoDB stores data in BSON format in a flexible way that accepts unstructured data. That means,

before inserting the data the table's schema does not need to be determined and declared.

- <u>Ad-hoc queries:</u> MongoDB supports field, range query, and regular expression searches. Queries can return specific fields of documents and also include userdefined JavaScript functions. Queries can also be configured to return a random sample of results of a given size[8].
- <u>Aggregation[9]</u>: MongoDB's aggregation framework is modelled on the concept of data processing pipelines. Documents enter a multi-stage pipeline that transforms the documents into an aggregated result.

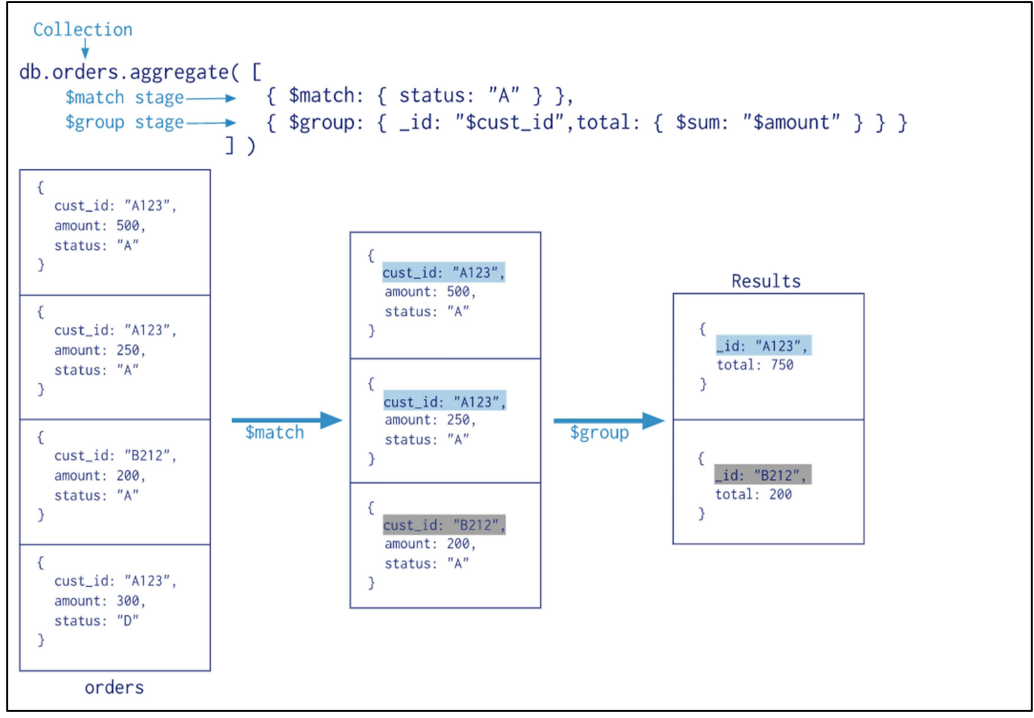

Fig. 14: Aggregation using Mongo query Map-reduce operations are also provided by MongoDB.

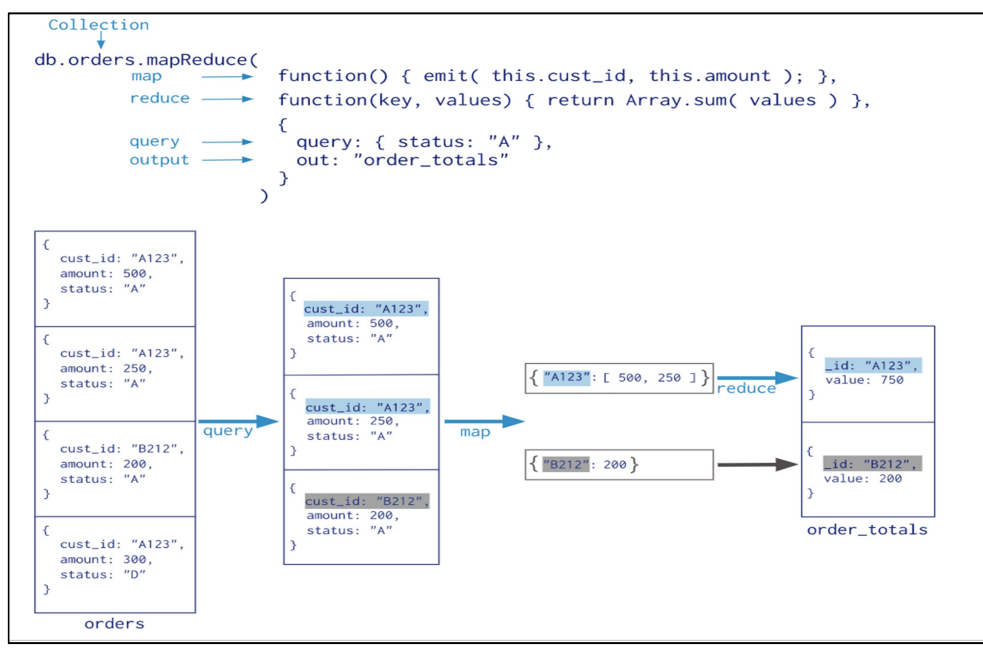

Fig. 15: MapReduce using Mongo query

• <u>Indexing</u>: Indexes are special data structures that store a small portion of the collection's data set in an easy to traverse form[10]. Fields in a MongoDB document can be indexed with primary and secondary indices. The following diagram illustrates a query that selects and orders the matching documents using an index:

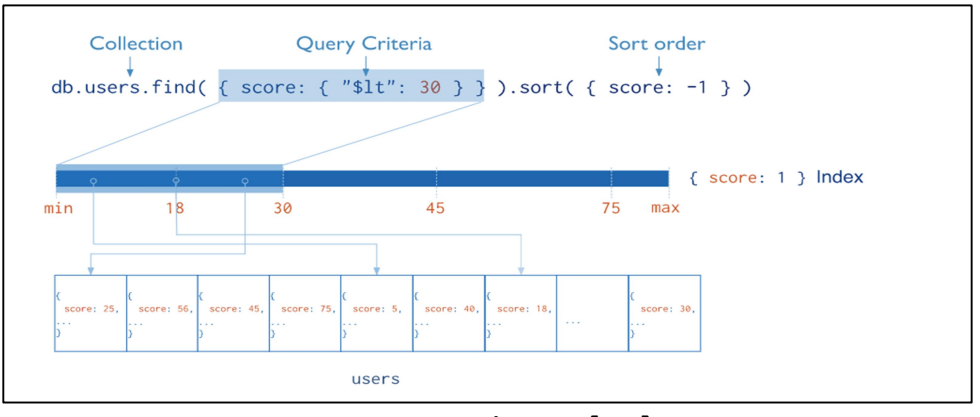

Fig. 16: Indexing[10]

• <u>Sharding</u>: Sharding is a process to distribute the data across multiple machines to keep balance with rapid growth of data.

MongoDB uses replica sets consisting two or more copies of data which makes it more scalable and reliable.

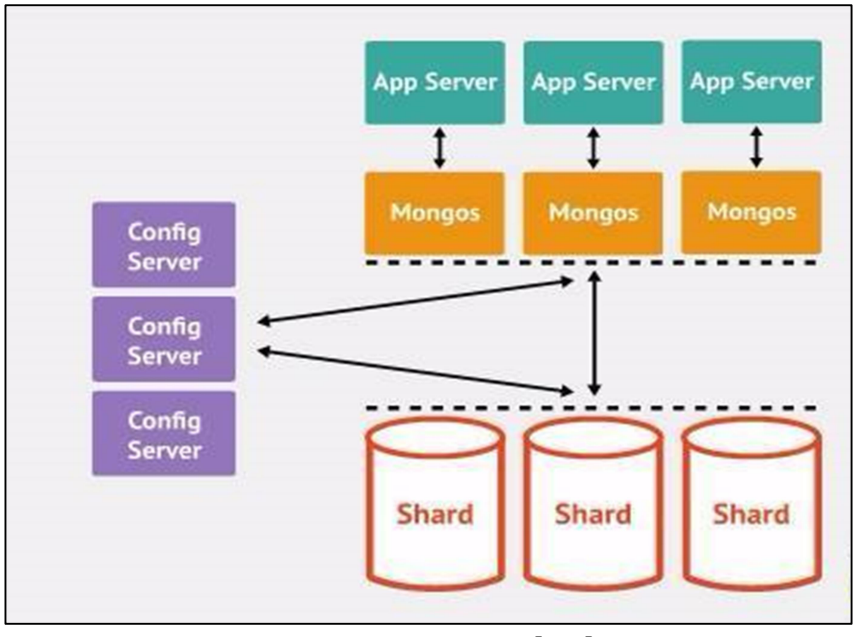

Fig. 17: Sharding[11]

 <u>Document Structure</u>: MongoDB allows related data to be embedded within a single document. These denormalized data models allow applications to retrieve and manipulate related data in a single database operation[12]. The following example shows how related documents are embedded within a single document:

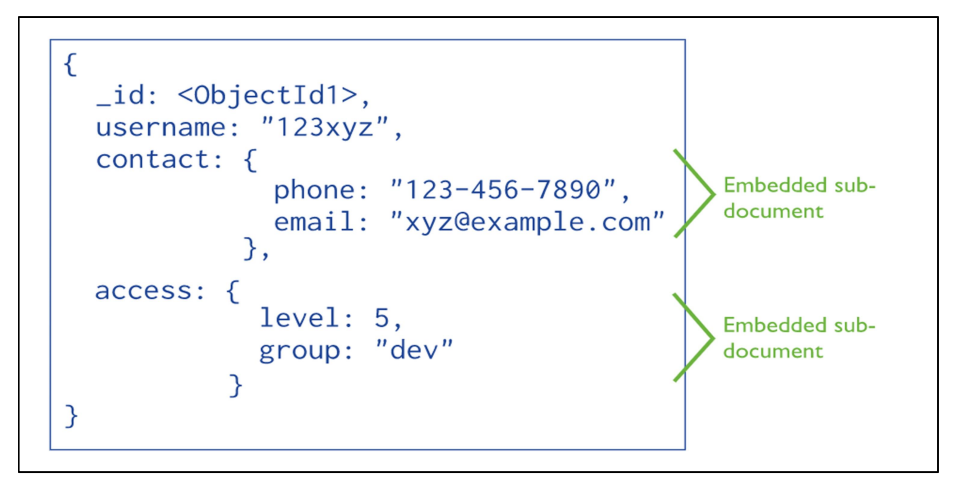

Fig. 18: Embedding data[12]

• <u>Capped collection</u>: MongoDB supports fixed-size collections called capped collections[8]. It inserts data until the specified size has been reached. After that it behaves like a circular queue and starts storing data from the first empty space at front. The **db.createCollection** command is used to create a capped collection.

db.createCollection('logs', {capped: true, size: 2097152}) this command limits the capped collection to 2 MB [11].

**3.2.** <u>MongoDB Vs MySQL</u>: Comparison between MongoDB and MySQL on various parameters are discussed below:

- <u>Stored data</u>: MongoDB stores each individual record as JSONlike documents in key-value pair format whereas, in MySQL each record is stored as row in the table.
- <u>Flexibility:</u> MongoDB is a NoSQL database and it provides dynamic schema. That means the documents of the same collection may differ by the structure as the structure of the incoming data does not need to be defined earlier. On the other hand, in MySQL the structure of the schema must be determined and declared before inserting the data as it uses Structured Query Language. Once the structure of the schema is defined, it cannot be changed. Therefore, MongoDB is more flexible that MySQL.
- <u>Performance:</u> In case of large data MySQL is quite slower than MongoDB to perform the operations. The following graph shows the comparison of performances between MySQL and MongoDB while operating on the same data.

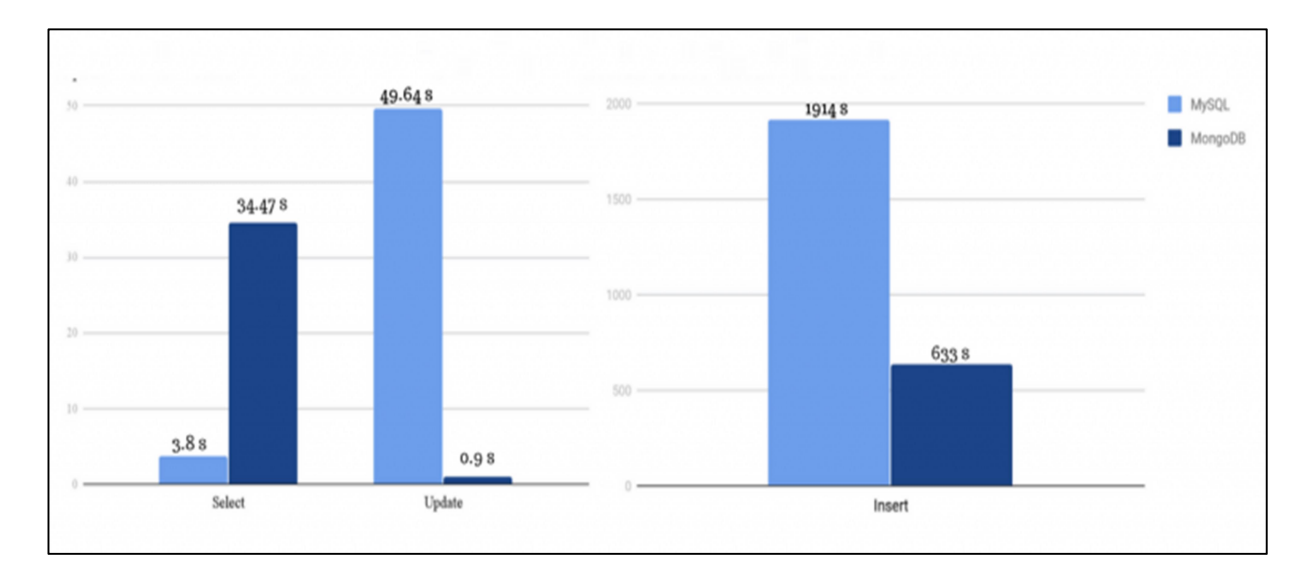

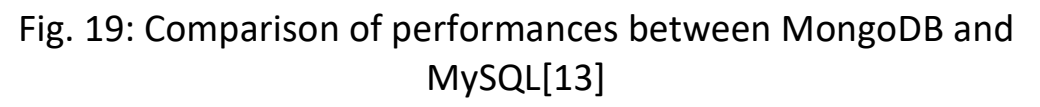

- <u>Scalability:</u> MongoDB provides new levels of availability and scalability due to the use of sharding method which is unachievable with MySQL.
- <u>Risk:</u> In MySQL the risk of SQL injection attacks whereas, MongoDB is less risky in case of attack due to design.
- <u>Analysis:</u> MySQL should be used when the data is not large and structured and when the traditional relational database operations can be performed. But MongoDB has the potential to maintain and store structured as well as unstructured data with rapid growth.

From the above comparisons, it is clear that as data is growing faster than ever before, MongoDB would be a great choice rather than RDBMS.

## **Chapter Four: Windows Log**

**4.1.** <u>Categories of windows event logs:</u> Windows logs are broadly classified into six categories:

| Event Log<br>Type                  | Description                                                                                                    |
|------------------------------------|----------------------------------------------------------------------------------------------------|
| Application<br>Log                 | When an application is started, an event is logged<br>under this type of log and any event occurred for<br>the running application is logged. These are<br>determined by the developers while developing the<br>application. Eg.: When a service is started or when<br>the initialization process is failed for an application,<br>all those information gets recorded in Application<br>Log. |
| System Log                         | Whatever event is occurred in Operating System is logged in System log. Eg.: Failure to start a drive during startup is logged under System Logs                                                                                                    |
| Security Log                       | Any event related to the security of the system. Eg.: valid and invalid Logins and logoffs, any event related to an object etc. are logged under this category.                                                                                                    |
| Directory<br>Service Log           | Records events of AD. This log is accessible only on domain controllers.                                                                                                    |
| DNS Server<br>Log                  | Records events for DNS servers and name resolutions. This log is available only for DNS servers.                                                                                                    |
| File<br>Replication<br>Service Log | Records events of domain controller replication.<br>This log is available only on domain controllers[12].                                                                                                    |

**4.2.** <u>Types of events:</u> Each event entry is classified by type that measures the severity of the event. Each event has its own level value indicating its severity level type. Each event must be of a single type that means no event having same id can have different event types. The five types of events are –

| Event Type    | Description                                                                                                    |
|---------------|----------------------------------------------------------------------------------------------------|
| Error         | When there is an event occurred due to a significant problem such as loss of data or loss of functionality, the event will have this level. For example, if a service fails to load during start-up or if the license activation for an application fails, an Error event is logged.                                                                                            |
| Warning       | An event that indicates some possible problems<br>that may arise but for that moment it is not<br>necessarily significant. When there is a warning<br>event, it is possible for an application to recover<br>from that phase of the event without any loss<br>of data or functionality. For example, when a<br>driver fails to load for a device, a Warning event<br>is logged. |
| Information   | When a task is completed successfully such as<br>an application, driver, or service, an<br>information event is logged. For example, when<br>a service is started successfully, it is considered<br>as an Information event. Or when the operating<br>system started as well as is shutting down the<br>event is logged along with the system time as<br>an Information event.  |
| Success Audit | An event that is related to a successful security<br>access attempt is considered as a Success Audit.<br>It indicates that the task is completed<br>successfully and no need to monitor the event.<br>This event can be found in security log only. For<br>example, if a new process is created                                                                                 |

|               | successfully, the event is logged along with the |
|---------------|--------------------------------------------------|
|               | creator details and process information as a     |
|               | Success Audit event.                             |
|               | An event that records a failed attempt to an     |
|               | audited security access. For example, if a user  |
| Failure Audit | attempts to log on a system and fails, the       |
|               | attempt is logged as a Failure Audit event.      |

### The Event Viewer lists these types as below –

| Event Viewer (Local)                                                               |                                           |                                     |                                       |                                              |                                      |                                        |                                                                              |
|------------------------------------------------------------------------------------|-------------------------------------------|-------------------------------------|---------------------------------------|----------------------------------------------|--------------------------------------|----------------------------------------|------------------------------------------------------------------------------|
| Overview and                                                                       | l Summa                                   | ary                                 |                                       |                                              |                                      |                                        | Last refreshed: 27-05-2019 10:00:21                                          |
| Overview                                                                           |                                           |                                     |                                       |                                              |                                      |                                        |                                                                              |
| 10 view even                                                                       | ents that hav<br>strative even            | e occurred on t<br>ts. regardless o | your computer, s<br>of source. An agg | elect the appropria<br>regate view of all th | te source, log o<br>ie logs is shown | r custom vie<br>i below.               | node in the console tree. The Administrative Events custom view contains all |
| Summary of Admin                                                                   | istrative Eve                             | nts                                 |                                       |                                              | -                                    |                                        | •                                                                            |
| Summary of Admin                                                                   | istrative Ever<br>Event ID                | nts<br>Source                       | Log                                   | Last hour                                    | 24 hours                             | 7 days                                 |                                                                              |
| Summary of Admin<br>Event Type<br>Error                                            | istrative Ever<br>Event ID<br>-           | nts<br>Source                       | Log<br>-                              | Last hour<br>11                              | 24 hours<br>37                       | 7 days<br>170                          | •                                                                            |
| Summary of Admin<br>Event Type<br>Error<br>Warning                                 | istrative Ever<br>Event ID<br>-<br>-      | nts<br>Source<br>-                  | Log<br>-                              | Last hour<br>11<br>2                         | 24 hours<br>37<br>8                  | 7 days<br>170<br>90                    | •                                                                            |
| Summary of Admin<br>Event Type<br>Error<br>Warning<br>Information                  | istrative Even<br>Event ID<br>-<br>-      | Source                              | Log<br>-<br>-                         | Last hour<br>11<br>2<br>154                  | 24 hours<br>37<br>8<br>633           | 7 days<br>170<br>90<br>2,761           | •                                                                            |
| Summary of Admin<br>Event Type<br>Error<br>Warning<br>Information<br>Audit Success | istrative Even<br>Event ID<br>-<br>-<br>- | Source<br>-<br>-<br>-               | Log<br>-<br>-<br>-                    | Last hour<br>11<br>2<br>154<br>87            | 24 hours<br>37<br>8<br>633<br>329    | 7 days<br>170<br>90<br>2,761<br>21,135 | ^                                                                            |

Fig. 20: Summary of event types

### Each type is displayed with different icon in the list view of event log:

| Level     | Date and Time       | Source                            | Event ID Task Category | ^ |
|-----------|---------------------|-----------------------------------|------------------------|---|
| Error     | 03-05-2019 15:22:44 | Provisioning-Diagnostics-Provider | 32 None                |   |
| 🕕 Error   | 02-05-2019 13:58:59 | Provisioning-Diagnostics-Provider | 32 None                |   |
| 🕕 Error   | 01-05-2019 11:39:45 | Provisioning-Diagnostics-Provider | 32 None                |   |
| 🕕 Error   | 26-04-2019 17:29:16 | Provisioning-Diagnostics-Provider | 32 None                |   |
| 🕕 Error   | 25-04-2019 15:51:54 | Provisioning-Diagnostics-Provider | 32 None                |   |
| 🕕 Error   | 24-04-2019 15:04:57 | Provisioning-Diagnostics-Provider | 32 None                |   |
| c 🕕 Error | 24-04-2019 10:37:29 | Provisioning-Diagnostics-Provider | 32 None                |   |
| Error     | 23-04-2019 20:21:06 | Provisioning-Diagnostics-Provider | 32 None                |   |
| 🕕 Error   | 23-04-2019 13:08:57 | Provisioning-Diagnostics-Provider | 32 None                |   |
| 🕕 Error   | 22-04-2019 20:55:04 | Provisioning-Diagnostics-Provider | 32 None                |   |
| \rm Error | 22-04-2019 14:49:55 | Provisioning-Diagnostics-Provider | 32 None                |   |
| Frror     | 19-04-2019 22:04:34 | Provisioning-Diagnostics-Provider | 32 None                |   |

### Fig. 21: Event type: Error

| Level     | Date and Time       | Source        | Event ID | Task Category |
|-----------|---------------------|---------------|----------|---------------|
| 🛕 Warning | 29-04-2019 14:40:51 | SpeechRuntime | 1        | None          |
| A Warning | 24-04-2019 14:42:44 | SpeechRuntime | 1        | None          |
| A Warning | 24-04-2019 14:42:13 | SpeechRuntime | 1        | None          |
| A Warning | 17-04-2019 14:39:45 | SpeechRuntime | 1        | None          |
| A Warning | 08-04-2019 19:54:47 | SpeechRuntime | 1        | None          |
| A Warning | 03-04-2019 15:35:04 | SpeechRuntime | 1        | None          |
| A Warning | 01-04-2019 14:28:15 | SpeechRuntime | 1        | None          |
| A Warning | 28-03-2019 15:09:37 | SpeechRuntime | 1        | None          |
| 🔔 Warning | 25-03-2019 21:16:52 | SpeechRuntime | 1        | None          |
| A Warning | 11-03-2019 19:47:53 | SpeechRuntime | 1        | None          |
| 🔥 Warning | 26-02-2019 22:03:21 | SpeechRuntime | 1        | None          |
|           |                     |               |          |               |
|           |                     |               |          |               |

## Fig. 22: Event type: Warning

| _   |                 |                     |                    |          |               |  |
|-----|-----------------|---------------------|--------------------|----------|---------------|--|
|     | Level           | Date and Time       | Source             | Event ID | Task Category |  |
|     | (i) Information | 29-04-2019 21:09:10 | Diagnosis-Scripted | 1        | None          |  |
|     | (i) Information | 17-04-2019 16:12:48 | Diagnosis-Scripted | 1        | None          |  |
|     | (i) Information | 17-04-2019 15:50:50 | Diagnosis-Scripted | 1        | None          |  |
|     | (i) Information | 08-04-2019 20:37:20 | Diagnosis-Scripted | 1        | None          |  |
|     | (i) Information | 01-04-2019 15:52:44 | Diagnosis-Scripted | 1        | None          |  |
|     | (i) Information | 25-03-2019 02:20:34 | Diagnosis-Scripted | 1        | None          |  |
|     | (i) Information | 14-03-2019 17:19:45 | Diagnosis-Scripted | 1        | None          |  |
|     | (i) Information | 07-03-2019 00:00:31 | Diagnosis-Scripted | 1        | None          |  |
|     | (i) Information | 26-02-2019 22:23:00 | Diagnosis-Scripted | 1        | None          |  |
|     | (i) Information | 19-02-2019 17:05:07 | Diagnosis-Scripted | 1        | None          |  |
|     | (i) Information | 12-02-2019 13:32:43 | Diagnosis-Scripted | 1        | None          |  |
|     | (i) Information | 05-02-2019 10:55:35 | Diagnosis-Scripted | 1        | None          |  |
| -18 |                 |                     |                    |          |               |  |

## Fig. 23: Event type: Information

| Security Number of ev | rents: 27,925       |                   |          |                            |
|-----------------------|---------------------|-------------------|----------|----------------------------|
| Keywords              | Date and Time       | Source            | Event ID | Task Category              |
| Audit Success         | 27-05-2019 09:31:05 | Security-Auditing | 4624     | Logon                      |
| Audit Success         | 27-05-2019 09:31:05 | Security-Auditing | 4648     | Logon                      |
| Audit Success         | 27-05-2019 09:31:04 | Security-Auditing | 4624     | Logon                      |
| Audit Success         | 27-05-2019 09:31:04 | Security-Auditing | 4688     | Process Creation           |
| Audit Success         | 27-05-2019 09:31:04 | Security-Auditing | 4688     | Process Creation           |
| Audit Success         | 27-05-2019 09:31:04 | Security-Auditing | 4688     | Process Creation           |
| Audit Success         | 27-05-2019 09:31:04 | Security-Auditing | 4688     | Process Creation           |
| Audit Success         | 27-05-2019 09:31:04 | Security-Auditing | 4688     | Process Creation           |
| Audit Success         | 27-05-2019 09:31:04 | Security-Auditing | 4688     | Process Creation           |
| Audit Success         | 27-05-2019 09:31:02 | Security-Auditing | 4688     | Process Creation           |
| Audit Success         | 27-05-2019 09:31:02 | Security-Auditing | 4688     | Process Creation           |
| Audit Success         | 27-05-2019 09:30:48 | Security-Auditing | 4688     | Process Creation           |
| Audit Success         | 27-05-2019 09:30:21 | Security-Auditing | 4688     | Process Creation           |
| Audit Success         | 27-05-2019 09:30:21 | Security-Auditing | 4826     | Other Policy Change Events |
| Audit Success         | 27-05-2019 09:30:21 | Security-Auditing | 4696     | Process Creation           |
| Audit Success         | 27-05-2019 09:30:21 | Security-Auditing | 4688     | Process Creation           |
| Audit Success         | 27-05-2019 00:19:04 | Eventlog          | 1100     | Service shutdown           |
| Audit Success         | 27-05-2019 00:18:49 | Security-Auditing | 4647     | Logoff                     |
| Audit Success         | 27-05-2019 00:18:48 | Security-Auditing | 4624     | Logon                      |
| Audit Success         | 27-05-2019 00:18:24 | Security-Auditing | 4624     | Logon                      |
| Audit Success         | 27-05-2019 00:16:24 | Security-Auditing | 4624     | Logon                      |
| Audit Success         | 27-05-2019 00:12:17 | Security-Auditing | 4624     | logon                      |

### Fig. 24: Event type: Audit Success

| Filtered: Loa: Security: Source: Keyword: win:AuditFailure. Number of events: 6 777 |                     |                   |          |                                |
|-------------------------------------------------------------------------------------|---------------------|-------------------|----------|--------------------------------|
| Keywords                                                                            | Date and Time       | Source            | Event ID | Task Category                  |
| Audit Failure                                                                       | 24-05-2019 15:59:15 | Security-Auditing | 4625     | Logon                          |
| 🔒 Audit Failure                                                                     | 20-05-2019 18:21:37 | Security-Auditing | 5152     | Filtering Platform Packet Drop |
| 🔒 Audit Failure                                                                     | 20-05-2019 18:21:37 | Security-Auditing | 5152     | Filtering Platform Packet Drop |
| 🔒 Audit Failure                                                                     | 20-05-2019 18:21:36 | Security-Auditing | 5152     | Filtering Platform Packet Drop |
| 🔒 Audit Failure                                                                     | 20-05-2019 18:21:36 | Security-Auditing | 5152     | Filtering Platform Packet Drop |
| 🔒 Audit Failure                                                                     | 20-05-2019 18:21:36 | Security-Auditing | 5152     | Filtering Platform Packet Drop |
| 🔒 Audit Failure                                                                     | 20-05-2019 18:21:35 | Security-Auditing | 5152     | Filtering Platform Packet Drop |
| 🔒 Audit Failure                                                                     | 20-05-2019 18:21:35 | Security-Auditing | 5152     | Filtering Platform Packet Drop |
| 🔒 Audit Failure                                                                     | 20-05-2019 18:21:35 | Security-Auditing | 5152     | Filtering Platform Packet Drop |
| 🔒 Audit Failure                                                                     | 20-05-2019 18:21:35 | Security-Auditing | 5152     | Filtering Platform Packet Drop |
| 🔒 Audit Failure                                                                     | 20-05-2019 18:21:35 | Security-Auditing | 5152     | Filtering Platform Packet Drop |
| 🔒 Audit Failure                                                                     | 20-05-2019 18:21:35 | Security-Auditing | 5152     | Filtering Platform Packet Drop |
| 🔒 Audit Failure                                                                     | 20-05-2019 18:21:35 | Security-Auditing | 5152     | Filtering Platform Packet Drop |
| 🔒 Audit Failure                                                                     | 20-05-2019 18:21:35 | Security-Auditing | 5152     | Filtering Platform Packet Drop |
| 🔒 Audit Failure                                                                     | 20-05-2019 18:21:34 | Security-Auditing | 5152     | Filtering Platform Packet Drop |
| 🔒 Audit Failure                                                                     | 20-05-2019 18:21:34 | Security-Auditing | 5152     | Filtering Platform Packet Drop |
| 🔒 Audit Failure                                                                     | 20-05-2019 18:21:34 | Security-Auditing | 5152     | Filtering Platform Packet Drop |
| 🔒 Audit Failure                                                                     | 20-05-2019 18:21:34 | Security-Auditing | 5152     | Filtering Platform Packet Drop |
| Audit Failure                                                                       | 20-05-2019 18:21:34 | Security-Auditing | 5152     | Filtering Platform Packet Drop |

Fig. 25: Event type: Audit Failure

**4.3.** <u>Description of fields:</u> If event log data is converted into CSV format, each event in a log entry contains the following 27 fields

| Fields       | Description                                                                                                    |
|--------------|----------------------------------------------------------------------------------------------------|
| Message      | The detailed description of the event written in text format.                                                                  |
| Id           | The event identifier used to uniquely identify each event. The value is specific to the event source for the event.            |
| version      | The version number of the event's definition.                                                                                  |
| Qualifiers   | First 16bits of EventId                                                                                                    |
| level        | Indicates severity level of event. The levels are: Critical, Error, Warning, Information, Verbose.                             |
| Task         | In case of group events, task is the major component (e.g. networking or database) of the provider which is performing.        |
| Opcode       | Used to identify the operation that is being performed by the component.                                                       |
| Keywords     | Used to classify different types of events                                                                                     |
| RecordId     | The record number of the event log record.<br>First record is numbered as 1. After<br>reaching maximum value it starts from 0. |
| ProviderName | The process that wrote the event record.                                                                                       |
| ProviderId   | Corresponding Id to the ProviderName.                                                                                          |
| LogName      | The name of the event log from which this record was read. This value is one of the                                            |

|                   | names from the event_logs collection in the configuration.                                                                                                    |
|-------------------|----------------------------------------------------------------------------------------------------|
| ProcessId         | Identifies the process that generated the event.                                                                                                    |
| ThreadId          | Identifies the thread that generated the event.                                                                                                    |
| MachineName       | The name of the system on which the event occurred.                                                                                                    |
| UserId            | The security identifier (SID) of the user logged in during the occurrence of the event. It is given in string format.                                                                             |
| TimeCreated       | Identifies the date and time when the<br>event was recorded. The time stamp<br>includes either the SystemTime attribute or<br>the RawTime attribute.                                              |
| ActivityId        | A globally unique identifier that identifies<br>the current activity. The events that are<br>published with this identifier are part of the<br>same activity[15].                                 |
| RelatedActivityId | A globally unique identifier that identifies<br>the activity to which control was<br>transferred to. The related events would<br>then have this identifier as their ActivityID<br>identifier[15]. |
| ContainerLog      | File path that contains the logged event.                                                                                                    |
| MatchedQueryIds   |                                                                                                    |

| Bookmark             |                                                      |
|----------------------|------------------------------------------------------|
| LevelDisplayName     | Level of the event corresponding to the level value. |
| OpcodeDisplayName    | Name of operation corresponding to the opcode value. |
| TaskDisplayName      | Name of task performed in the event.                 |
| KeywordsDisplayNames |                                                      |
| Properties           |                                                      |

**4.4.** <u>Severity Levels of event:</u> Levels are used to group events and typically indicate the severity or verbosity of an event.

| Level<br>Value | Level Name | Description                                                                                                    |
|----------------|------------|----------------------------------------------------------------------------------------------------|
| 1              | Critical   | This level indicates the most severe<br>problems. It means the system<br>administrator needs to monitor the<br>log immediately.<br>Event ID 41 generated by Kernel-<br>Power is an event of critical level<br>where the system has rebooted<br>without cleanly shutting down first. |
| 2              | Error      | This level indicates some problems<br>due to failure to operate the device<br>expectedly but it does not demand<br>immediate attention as it is not as<br>severe as critical level.                                                                                                 |

|   |             | Event ID 8198 generated by Security-<br>SPP is an event of error level where<br>license activation failed.                                                                                                    |
|---|-------------|----------------------------------------------------------------------------------------------------|
| 3 | Warning     | This level indicates that a component<br>or application is not in an ideal state<br>and some further actions could arise<br>significant problems.<br>Event ID 1014 generated by DNS<br>Client Events is an example of<br>warning level where name resolution<br>for a domain name timed out after<br>none of the configured DNS servers<br>responded.                        |
| 4 | Information | It indicates a noncritical event. It<br>passes the information relevant to<br>the event occurred.<br>Event ID 50036 generated by Dhcp-<br>Client is an informational event where<br>it gives the message that DHCPv4<br>client service is started.                                                                                                    |
|   | Verbose     | It indicates the verbose status, such<br>as progress or success messages.<br>Generally the verbose logging option<br>is disabled as it generates more<br>information than usual log files and<br>thus it may cause slow performance<br>of the system. When the detailed<br>information is needed such as for<br>troubleshooting, the verbose logging<br>needs to be enabled. |

# **Chapter Five: Log Analysis**

**5.1.** <u>What is log analysis:</u> Log analysis is the term used for analysis of computer-generated records for helping organizations, businesses or networks in proactively and reactively mitigating different risks[16]. In an organization, log analysis plays an important role in security. Log analysis helps to collect the statistics about the activities done in the organization and analyse whether those are regular or unusual. If the log analysis job is maintained a regularity, the activities within the organization can be made more secure and efficient. Thus with the help of log analysis, risk can be reduced within an organization.</u>

**5.2.** <u>Importance of fields:</u> Log analysis includes extracting information from each and every field of the log file, understanding it, and reaching to a conclusion whether to classify the logged data as safe or suspicious. All the fields are equally important in log analysis. Among them the mostly used fields are: Message, Id, TimeCreated, MachineName, Level, ProviderName etc.

**5.2.1.** <u>Message:</u> The message field describes the event's record in a user-friendly way. The first few lines contains a brief description in text format. This description can be useful while querying for some keywords from the message field. For example, if a user wants to check which services were started in the whole log file, a query can be made to find the keyword 'service' within the message. This can be done using MongoDB query as given below:

> db.collection\_name.find({'Message':{\$regex:'service', \$options:'i'}})

This query matches all the records having 'service' in the Message field and shows all the fields of the matched records.

The Message field then contains the detailed description of the source and target of the event, if any. This description is divided into

some subfields which shows different parameters and their corresponding values. These subfields vary with the events. As an example, a successful logon event's Message (4624) has subfields subject, logon information, impersonation level, new logon, process information, network information, and detailed authentication information.

- The Subject field indicates the account on the local system which requested the logon.
- The Logon Information indicates how the logon session was created. It has some parameters such as Logon Type which indicates the kind of logon (interactive, network, batch, service etc.) that occurred, Restricted Admin Mode that indicates whether the logon was interactive or a remote logon. Another parameter is Virtual Account which has two possible values 'yes' and 'no', and the last one is Elevated Token that indicates the permissions to the user's access.
- The Impersonation Level field indicates the extent to which a process in the logon session can impersonate.
- The New Logon fields indicate the account for whom the new logon was created. It contains the logon id and the other information about the account that is logged in.
- The Process Information includes the process id and the process name which was started due to occurrence of the event.
- Network Information field includes the user's current system details i.e. workstation name, port, IP address. It indicates where the user was while logging in. Mainly for remote logon session this field is useful.
- The authentication information fields provide detailed information about this specific logon request.

By analysing the Message field remote logon event can be detected from the database. The Mongo query to find out remote logon is given below:  db.collection\_name.find({'Message':{\$regex:'Restricted Admin Mode:\tYes'}})

Similarly, when a process is created in the system, the Message field of the event (4688) has the subfields for the creator's details, target's details and the process information. For ease of understanding the functions of the subfields are described briefly in the Message field.

**5.2.2.** <u>Id</u>: Any particular event can be uniquely identified by the event id. Each event id is mapped to a descriptive format which is shown in the Message field. Event id is useful to find single activity as well as batched activity. A group of related activities can be clustered and subsequently retrieved with the help of event identifier and some other fields. As an example, to find all the failed logon events only the event id is enough for the query:

bl.collection\_name.find({'ld':4625})

4625 is the event id for logon failure.

While accessing an object in the system, a series of events are generated one by one. To group these events the following steps can be followed:

- 1. Find event id 4656 that indicates a handle to an object was requested.
- 2. Find event id 4663 where an attempt was made to access an object.
- **3.** Match the handle id with the same of the event mentioned step 1.
- 4. Match the timestamp sequentially and select the event 4663 having same handle id of event 4656.
- 5. Read the Message field of the 4663 event and get the value of parameter Accesses under the Access Request Information subfield. This value informs about the type of access request i.e. read or write.

6. Find event 4658 where the handle to the object was closed and match the handle id.

**5.2.3.** <u>TimeCreated</u>: This is the most important and useful field in log analysis. Generally the time of the event is stored in the system time format. As the format can vary system to system, the time should be normalized in a specific unit to arrange the data. The logs can be sorted by the normalized time. In MongoDB, there exists 'datetime' object to represent dates and times in MongoDB documents. With the help of this field various conclusions can be derived. Such as if any internal attack occurred in the organization, it should be checked which users were logged in through which machine during the time of attack. This analysis can be done using the following steps:

- 1. Filter the data by matching the event id with 4624 (logon) or 4634 (logoff).
- 2. Sort the filtered log in either ascending or descending order by time.
- 3. As the name of user is given as the value of Account Name in the message field, check the number of logon and logoff events for each user.
- 4. If there are more number of logon events than logoff for a user, then flag those events.
- 5. From the flagged events retrieve all distinct user name.

**5.2.4**. <u>MachineName</u>: The MachineName field reflects the source machine from where the event was generated. If any event is found suspicious, the source of the event can be detected from this field.

**5.2.5.** <u>Level</u>: From the level of the event, one can understand how severe the event is. If the frequency of error or warning events is noticed as very high, then the administrator should take immediate action to monitor the logs to prevent the organization from possible

attack or damage. The following query returns the total number of events of warning type:

b.collection\_name.find({'Level' : 3}).count()

**5.2.6.** <u>**ProviderName:**</u> This field indicates the source process of the event. To filter the data by particular source, query can be run using this field. As an example, a query to get all the events created by MsiInstaller:

b.collection\_name.find({'ProviderName':'MsiInstaller'})

Thus any event related to the installer can be fetched.

To reduce risk, the other fields are also useful in log analysis.

# **Chapter Six: Implementation**

**6.1.** <u>Overview of the tool:</u> It is difficult to analyse log data of large scale manually. The tool is being implemented for log analysis purposes. It helps to extract important data from the log files and if any irregularity is found, it generates alert so that the user can be aware of that activity without analysing it manually. For now it is implemented for MS Windows logs only, the features of syslog can be added later to extend the functionality of the tool. Visualisation feature has been added to depict various kinds of activity present in the log and based on those activities report will be generated after prolonged analysis.</u>

There are five tabs implemented for different steps in deriving useful metrics:

- Upload Logs
- View Logs
- Analyse Logs
- Visualize Logs
- Report

The features of each tabs are described below.

**6.1.1.** <u>Upload:</u> This tab allows the user to upload the log file to be stored and monitored later. It categorises the logs into two types based on the platform: Windows and Linux. To upload the log, at first the platform should be chosen. This categorisation is done for selecting the parser implemented as the formats of Windows log and Linux Log are different in terms of their fields. On the basis of the platform, the log is subcategorised under each platform. For Windows, four types of options are provided: Application, Security, System, and Management whereas, under Linux the subcategories are Application, Event, System, and Service. Instead of storing each file in different table, a centralised storage is applied in this tool. For

each platform only a single collection of MongoDB will be used to store all files of every category and to distinguish the files, a field will be used named 'Store Name'. Every time the user uploads a log file, a unique store name must be provided and in case of repetition of store name, a message will be generated saying to provide a unique name. At first the raw event file (.evtx) has to be converted in CSV format and then the CSV file should be chosen to be stored. In case of non-existing file path, or unsupported file format, an error message will be generated with a message. After selecting the CSV file the parser started to be executed at the back end. The parser reads the file and stores the twenty seven fields along with the mentioned store name and the default primary key in the database.

| Upload Logs                 | View Logs    | Analyse Logs | Visualize Logs | Report Logs |        |    |
|-----------------------------|--------------|--------------|----------------|-------------|--------|----|
|                             |              |              |                |             |        |    |
| Platform wind               | lows         |              |                |             |        | :  |
|                             |              |              |                |             |        |    |
| Cabaaaau                    | lication     |              |                |             |        |    |
| Category Apr<br>Sec<br>Syst | urity<br>cem |              |                |             |        |    |
| Mar                         | nagement     |              |                |             |        | -  |
| Store Name                  |              |              |                |             |        |    |
|                             |              |              |                |             |        |    |
|                             |              |              |                |             | Browse | OK |
|                             |              |              |                |             |        |    |
|                             |              |              |                |             |        |    |

Fig. 26: Screenshot of Upload tab

**6.1.2.** <u>View:</u> A dropdown box is added in the view tab to select a particular store name. After selecting the store, the control fetches the data having the selected store name from the database and shows the log data in tabular form. A button named 'Count' will show the total count of the data shown in the table after being clicked. A feature is also added to sort the data in the table by the following fields:

Date and time

- o User
- o EventId
- o Level
- Machine name

The data filtration feature has been provided through the Query button. After being clicked, it opens another window that allows to enter the values of all the important fields. The values are passed through the query and shows the retrieved matched data in the table of the view tab. With the help of this feature, the user can explore the data based on customised log properties. This feature provides ease of access the data with expected field values.

| Upload Logs View Logs |       | gs      | Analyse Logs Visualize Logs |            |       | gs   | Report | Logs     |          |            |              |                   |          |       |           |          |
|-----------------------|-------|---------|-----------------------------|------------|-------|------|--------|----------|----------|------------|--------------|-------------------|----------|-------|-----------|----------|
| Store name            |       | st      |                             |            |       | \$   | OK     |          |          | Count      | 17796        |                   |          |       |           |          |
|                       | Id    | Message | Version                     | Qualifiers | Level | Task | Opcode | Keywords | Recordid | ProviderId | ProviderName | LogName ProcessId | ThreadId | Machi |           |          |
| 1                     | 916   | svcho   | nan                         | 0.0        | 4     | 1    | nan    | 3.602    | 35480    | nan        | ESENT        | Applic nan        | nan      | DES   |           |          |
| 2                     | 151   | Nume    | nan                         | 0.0        | 2     | 0    | nan    | 3.602    | 35479    | nan        | RSysl        | Applic nan        | nan      | DES   |           |          |
| 3                     | 114   | Error   | nan                         | 0.0        | 2     | 0    | nan    | 3.602    | 35478    | nan        | RSysl        | Applic nan        | nan      | DES   |           |          |
| 4                     | 114   | Error   | nan                         | 0.0        | 2     | 0    | nan    | 3.602    | 35477    | nan        | RSysl        | Applic nan        | nan      | DES   |           |          |
| 5                     | 114   | Error   | nan                         | 0.0        | 2     | 0    | nan    | 3.602    | 35476    | nan        | RSysl        | Applic nan        | nan      | DES   |           |          |
| 6                     | 114   | Error   | nan                         | 0.0        | 2     | 0    | nan    | 3.602    | 35475    | nan        | RSysl        | Applic nan        | nan      | DES   |           |          |
| 7                     | 114   | Error   | nan                         | 0.0        | 2     | 0    | nan    | 3.602    | 35474    | nan        | RSysl        | Applic nan        | nan      | DES   |           |          |
| 8                     | 114   | Error   | nan                         | 0.0        | 2     | 0    | nan    | 3.602    | 35473    | nan        | RSysl        | Applic nan        | nan      | DES   |           |          |
| 9                     | 114   | Error   | nan                         | 0.0        | 2     | 0    | nan    | 3.602    | 35472    | nan        | RSysl        | Applic nan        | nan      | DES   |           |          |
| 10                    | 114   | Error   | nan                         | 0.0        | 2     | 0    | nan    | 3.602    | 35471    | nan        | RSysl        | Applic nan        | nan      | DES   |           |          |
| 11                    | 114   | Еггог   | nan                         | 0.0        | 2     | 0    | nan    | 3.602    | 35470    | nan        | RSysl        | Applic nan        | nan      | DES   |           |          |
| 12                    | 114   | Error   | nan                         | 0.0        | 2     | 0    | nan    | 3.602    | 35469    | nan        | RSysl        | Applic nan        | nan      | DES   | Cost Date | and Time |
| 13                    | 105   | The s   | nan                         | 0.0        | 4     | 0    | nan    | 3.602    | 35468    | nan        | RSysl        | Applic nan        | nan      | DES   |           |          |
| 14                    | 118   | RSysl   | nan                         | 0.0        | 4     | 0    | nan    | 3.602    | 35467    | nan        | RSysl        | Applic nan        | nan      | DES   | Mac       | hine     |
| 15                    | 108   | The s   | nan                         | 0.0        | 4     | 0    | nan    | 3.602    | 35466    | nan        | RSysl        | Applic nan        | nan      | DES   | Leve      |          |
| 16                    | 10001 | Endin   | 0.0                         | nan        | 4     | 0    | 0.0    | -9.223   | 35465    | 0888e      | Micro        | Applic 10096.0    | 1932.0   | DES   | Even      | nt Id    |
| 17                    | 10000 | Starti  | 0.0                         | nan        | 4     | 0    | 0.0    | -9.223   | 35464    | 0888e      | Micro        | Applic 10096.0    | 9596.0   | DES   |           |          |
| 18                    | 1042  | Endin   | nan                         | 0.0        | 4     | 0    | nan    | 3.602    | 35463    | nan        | Msilns       | Applic nan        | nan      | DES   |           |          |
| 19                    | 1035  | Wind    | nan                         | 0.0        | 4     | 0    | nan    | 3.602    | 35462    | nan        | Msilns       | Applic nan        | nan      | DES   |           |          |
| 20                    | 11728 | Produ   | nan                         | 0.0        | 4     | 0    | nan    | 3.602    | 35461    | nan        | Msilns       | Applic nan        | nan      | DES   |           |          |
| 21                    | 1040  | Begin   | nan                         | 0.0        | 4     | 0    | nan    | 3.602    | 35460    | nan        | Msilns       | Applic nan        | nan      | DES   |           |          |
| 22                    | 1042  | Endin   | nan                         | 0.0        | 4     | 0    | nan    | 3.602    | 35459    | nan        | Msilns       | Applic nan        | nan      | DES   |           |          |
| 23                    | 1035  | Wind    | nan                         | 0.0        | 4     | 0    | nan    | 3.602    | 35458    | nan        | Msilns       | Applic nan        | nan      | DES   |           |          |
| 24                    | 11729 | Produ   | nan                         | 0.0        | 4     | 0    | nan    | 3.602    | 35457    | nan        | Msilns       | Applic nan        | nan      | DES   |           |          |
| 25                    | 1040  | Regin   | 020                         | 0.0        | ٨     | 0    | 020    | 3 602    | 32126    | 020        | Meilne       | Applic pap        | 020      | DES   |           |          |
|                       | Query |         |                             |            |       |      |        |          |          |            |              |                   |          |       |           |          |

Fig. 27: Screenshot of View tab

**6.1.3.** <u>Analyse:</u> When a significant damage or any suspicious activity occurs in an organization, it is necessary to check the active users and the corresponding machines at the time when the event occurred. This makes the diagnosis to be more properly. The analysis module introduces a feature which selects and shows the list of active machines and users at a particular timestamp. There will be a

field to enter any date and time in the 'DD-MM-YYYY HH:mm:ss' format and the calculation will be processed at the back-end to find out which user was logged in at that time in which system. If the user id is missing in the log data, then only the machine name will be shown in the list. Another outcome of log analysis process is generating alerts if any suspicious activity is found. This feature is also added in this module where a pre-defined rule set is provided. Whenever any event violates the rule set, it will be marked as suspicious and an alert will be generated with the details of the marked event. The rule set is given below:

- The audit log must not be cleared
- The system audit policy must not be changed
- o Changing permissions on an object is not allowed
- Remote logon is not allowed

To check whether the activities maintained the above rules, the event id plays the main role. The events are checked one by one and are matched with the set of the event id which violates any of the above rules. If a match is found, alert is generated.

The module also checks suspicious activity using batch events. Such as:

- Generates alert if frequency of failed logon event to the same account exceeds three times within five minutes.
- If a user's account was locked out after repeated logon failures.
- Generates alert if an attempt to open an object was failed.
- When an object was deleted.
- When an attempt (both read and write) was made to access an object.

The last three scenarios, related to handle to an object, helps to maintain the CIA (Confidentiality, Integrity, and Availability) triad for any object. To make sure these events are generated in the system, the audit policy should be configured as well as the permissions to individual files should also be defined before.

**6.1.4.** <u>Visualize:</u> To ease understanding of large data various charts can be used. Sometimes the number of events in a small time duration increases in a surprisingly high rate which can be considered an unusual scenario under an organization. To visualize the change in count of events over time, a chart is implemented in this module. As it is shown earlier that the severity levels play a major role to detect the possibility of being suspected of the event, it should be monitored that how frequently several types of level are being occurred. For that job, a pie-chart is provided where all the levels are shown with their frequencies as numerical proportion. As a result, if it is found that the proportion of critical or error level is high in an unusual proportion, then it indicates that some activities should be monitored before an attack occurs.

**6.1.5.** <u>**Report:**</u> The events flagged as suspicious in the analyze module will be summarized in a pdf document which can be seen from the report tab.

**6.2.** <u>Technologies used:</u> For implementing the tool, Python 2.7 has been used to develop the front-end as well as back-end and MongoDB has been used for storing data. As MongoDB supports unstructured data with a large volume, MongoDB has been chosen over relational database.

**6.3.** <u>Tool Architecture:</u> The flow of the modules of the tool is depicted below:

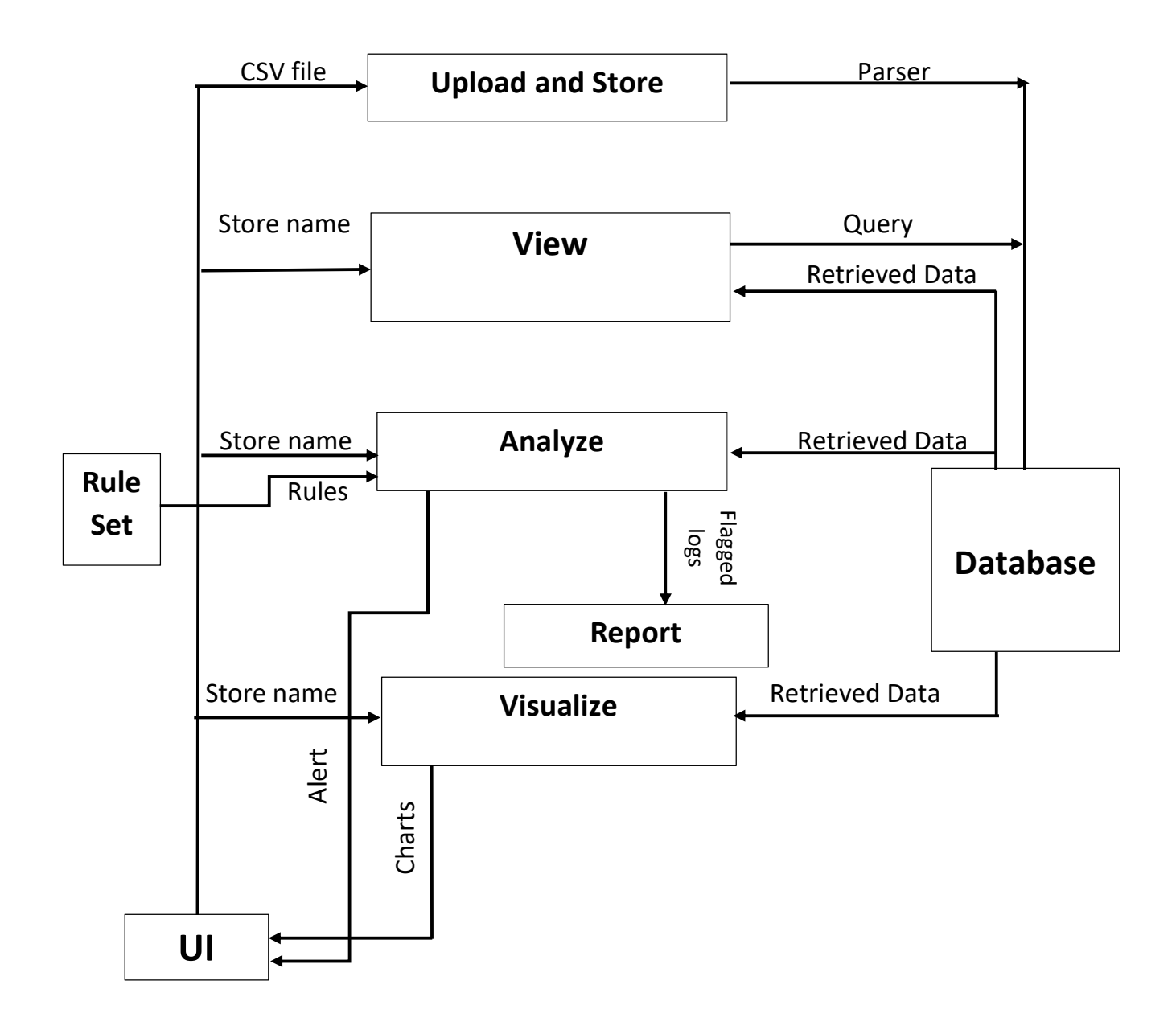

Fig. 28: Tool architecture

## **Chapter Seven**

### 7.1. Future work:

In this project, some of the rules were implemented to analyze the log and detect attempt to attack. Addition of rules to the rule set can be done to make the product more efficient to find more possible threats for an organization. By correlating multiple types of logs the activities of individual users can be tracked sequentially. This feature will make the analysis more effective and efficient.

To understand the log more properly the visualization module can be modified by adding various types of charts to plot different fields with time.

In this project the input is in CSV format. To extend the functionality of the product a feature can be added that takes the raw file (file with evtx extension) as input and converts it into CSV as intermediate file.

Availability of some complex queries will make the product more user friendly. In the table an option to hide any property can be added to increase the flexibility of the product.

Moreover, real-time streaming of data can be the most powerful feature of the tool. To use the tool in a broad way, acceptance of logs from all type of sources can be allowed by developing different parsers for different sources.

### 7.2. Conclusion:

It can be concluded that this tool can analyze the logs based on a rule set. Modification to the rule set can only be done by the developer. As any prediction has not been made throughout the whole algorithm, the authenticity of the output can be expected to be accurate. Addition of advanced rules will enhance the efficiency of the tool.

## **References:**

- 1. https://en.wikipedia.org/wiki/Log\_file
- 2. https://onlinelibrary.wiley.com/doi/full/10.1002/sec.1677
- 3. https://docs.microsoft.com/en-us/windowshardware/drivers/kernel/overview-of-windows-components
- 4. https://docs.microsoft.com/en-us/windowshardware/drivers/gettingstarted/user-mode-and-kernel-mode
- 5. https://searchwindowsserver.techtarget.com/definition/Windo ws-event-log
- https://docs.microsoft.com/enus/windows/desktop/secauthz/audit-generation
- 7. https://en.wikipedia.org/wiki/Event\_Viewer
- 8. https://en.wikipedia.org/wiki/MongoDB
- 9. https://docs.mongodb.com/manual/aggregation/

10. https://docs.mongodb.com/manual/indexes/

11. https://www.tutorialsjar.com/key-features-of-mongodb/

12. https://docs.mongodb.com/manual/core/data-modeling-introduction/

13. https://dzone.com/articles/comparing-mongodb-amp-mysql

14. https://www.manageengine.com/networkmonitoring/Eventlog\_Tutorial\_Part\_I.html

15.https://www.elastic.co/guide/en/beats/winlogbeat/5.1/export ed-fields-eventlog.html

16. https://www.techopedia.com/definition/31756/log-analysis

17.https://www.manageengine.com/products/active-directoryaudit/help/getting-started/windows-workstations-advancedaudit-policy.html

18.https://www.ultimatewindowssecurity.com/securitylog/book/ page.aspx?spid=chapter2

19. https://www.ittsystems.com/best-event-log-analysis-tools/

20. https://www.solarwinds.com/log-analyzer

21. https://www.keycdn.com/blog/log-analysis-tools

22. https://www.loggly.com/docs/using-loggly/

23.https://www.manageengine.com/products/eventlog/help/Stan daloneManagedServer-UserGuide/Introduction/about-eventloganalyzer.html

24.https://www.elastic.co/guide/en/logstash/current/introductio n.html#power-of-logstash